# **INDICE – INSTRUCTIVO AIPEM SEC CLOUD**

| Información general                     | 4  |
|-----------------------------------------|----|
| Datos de inicio de sesión               | 5  |
| Barra de menú                           | 5  |
| Botones de menú                         | 5  |
| Cambio de contraseña                    | 6  |
| Creación de Usuarios                    | 6  |
| Seguridad/Usuarios del sistema          | 6  |
| Crear un usuario                        | 7  |
| Perfiles                                | 7  |
| Roles                                   |    |
| Preferencias/Preferencias del Sistema   |    |
| Importar datos                          | 10 |
| Tablas del sistema                      | 11 |
| Personal                                | 12 |
| Clientes                                |    |
| Habilitaciones                          | 13 |
| Domicilio                               | 14 |
| Logística                               | 14 |
| Períodos                                | 15 |
| Opciones/Feriados                       | 16 |
| Administración de clientes - CLIENTES   |    |
| Baja de clientes                        |    |
| Reportes                                | 19 |
| Administración de objetivos - OBJETIVOS |    |
| Objetivos                               |    |
| Nuevo objetivo                          |    |
| Solapa Datos Generales                  | 21 |
| Solapa Operaciones                      |    |
| Solapa Domicilio                        |    |
| Solapa Ubicación Geográfica             |    |
| Solapa Personal                         |    |
| Solapa Inventario                       |    |
| Solapa Contactos                        |    |
| Solapa Puestos                          |    |
| Solapa Programación                     |    |

| Solapa Habilitaciones                 | 27 |
|---------------------------------------|----|
| Solapa Archivos                       | 28 |
| Solapa Asistencia                     | 29 |
| Baja de objetivo                      | 29 |
| Personal próximo al Objetivo          |    |
| Ubicación Geográfica                  | 30 |
| Supervisores                          | 31 |
| Administración de personal - PERSONAL | 31 |
| Gráficos estadísticos                 | 32 |
| Nuevo empleado                        | 33 |
| Solapa Datos generales                | 34 |
| Solapa R.R.H.H.                       | 35 |
| Solapa Datos Bancarios                | 35 |
| Solapa Domicilio                      | 35 |
| Solapa Ubicación geográfica           | 36 |
| Solapa Formación                      | 36 |
| Solapa Historial                      | 37 |
| Solapa Inventario                     | 37 |
| Solapa Contactos                      |    |
| Solapa Sanciones                      |    |
| Solapa Habilitaciones                 |    |
| Solapa Familiares                     | 40 |
| Solapa Archivos                       | 41 |
| Solapa Referencias Laborales          | 42 |
| Solapa Datos Médicos                  | 42 |
| Solapa Novedades                      | 43 |
| Solapa Asistencia                     | 43 |
| Baja de un empleado                   | 43 |
| Habilitaciones                        | 43 |
| Nueva Habilitación al personal        | 44 |
| Nueva Habilitación a objetivo         | 44 |
| Logística                             | 45 |
| Nueva Asignación a personal           | 45 |
| Nueva Asignación a objetivos          | 46 |
| Asistencia                            | 46 |
| Asistencia diaria                     | 46 |

| Asistencia mensual                   | 46 |
|--------------------------------------|----|
| Configuración de referencias         | 47 |
| Reportes                             | 48 |
| Administración de asistencia teórica | 48 |
| Proyección de asistencia teórica     | 50 |
| Administración de asistencia         | 52 |
| Asistencia                           | 52 |
| Importación de asistencia teórica    | 53 |
| Control de Asistencia                | 54 |
| Generación de eventos                | 54 |
| Control de asistencia diario         | 55 |
|                                      |    |

# Información general

| A I P E M<br>G R O U P                                                                                                    | evolutio                                      | n                     |                                                                                                    |                                                 |
|----------------------------------------------------------------------------------------------------|-----------------------------------------------|-----------------------|----------------------------------------------------------------------------------------------------|-------------------------------------------------|
|                                                                                                    |                                               | 0                     | ociones                                                                                                    |                                                 |
| Control de Acceso                                                                                                    |                                               | Ag                    | regar a favoritos                                                                                                    |                                                 |
|                                                                                                    |                                               | Cc                    | intactenos                                                                                                    |                                                 |
| Ingrese su usuario y password para acceder al sistema.                                                                                                    |                                               |                       |                                                                                                    |                                                 |
| Usuario Password                                                                                                    |                                               |                       |                                                                                                    |                                                 |
| ACEPTAR                                                                                                    |                                               |                       |                                                                                                    |                                                 |
| A I P E M<br>G R O U P                                                                                                    | AIPEMS                                        | EC                    | Usuarios online: 1 Usuario: Administrador, Innegitgad965-2015 Cerrar sesión                                                                                                    |                                                 |
| Inicio Clientes Objetivos Personal Asisten                                                                                                    | cia Asistencia teórica                        | Control de asistencia | Novedades                                                                                                    |                                                 |
| Bienvenido Administrador, Administrador                                                                                                    |                                               |                       | Opciones                                                                                                    |                                                 |
| 17/07/2015 02:03:18 p.m.                                                                                                    |                                               |                       | Administración de as                                                                                                    | stencia                                         |
| Seleccione una opción del menú para acceder a las diferentes funcionalidades (                                                                                                    | del sistema.                                  |                       |                                                                                                    |                                                 |
|                                                                                                    |                                               |                       | Administración de as<br>teórica                                                                                                    | stencia                                         |
|                                                                                                    |                                               |                       | Administración de as<br>teórica<br>Administración de pe                                                                                                    | stencia<br>rsonal                               |
|                                                                                                    |                                               |                       | Administración de as<br>teórica<br>Administración de pe<br>Administración de ob                                                                                                    | stencia<br>rsonal<br>jetivos                    |
|                                                                                                    |                                               |                       | Administración de as<br>teórica<br>Administración de pe<br>Administración de ob<br>Administración de cli                                                                                                    | stencia<br>rsonal<br>jetivos<br>entes           |
|                                                                                                    |                                               |                       | Administración de as<br>teórica<br>Administración de pe<br>Administración de ob<br>Administración de cliv<br>Administración de no                                                                                                    | stencia<br>rsonal<br>jetivos<br>entes<br>vedado |
|                                                                                                    |                                               |                       | Administración de as<br>teórica<br>Administración de pe<br>Administración de ob<br>Administración de cli<br>Administración de no<br>Feriados                                                                                                    | stencia<br>rsonal<br>jetivos<br>entes<br>vedado |
|                                                                                                    |                                               |                       | Administración de as<br>teórica<br>Administración de pe<br>Administración de ob<br>Administración de clu<br>Administración de no<br>Feriados<br>Noticias                                                                                                    | stencia<br>rsonal<br>jetivos<br>entes<br>vedado |
|                                                                                                    |                                               |                       | Administración de as<br>teórica<br>Administración de pe<br>Administración de ob<br>Administración de clu<br>Administración de no<br>Feriados<br>Noticias<br><b>Períodos</b>                                                                                         | stencia<br>rsonal<br>jetivos<br>entes<br>vedado |
|                                                                                                    |                                               |                       | Administración de as<br>teórica<br>Administración de pe<br>Administración de ob<br>Administración de cli<br>Administración de cli<br>Administración de no<br>Feriados<br>Noticias<br><b>Períodos</b><br>Administrar períodos                                        | stencia<br>rsonal<br>jetivos<br>entes<br>vedado |
| Image: Second second second | Notificaciones                                | s pendientes (0)      | Administración de as<br>teórica<br>Administración de pe<br>Administración de ob<br>Administración de clu<br>Administración de clu<br>Administración de no<br>Feriados<br>Noticias<br><b>Períodos</b><br>Administrar períodos<br>Cambiar período                     | stencia<br>rsonal<br>jetivos<br>entes<br>vedado |
|                                                                                                    | Notificacione:     No existen registros       | s pendientes (0)      | Administración de as<br>teórica<br>Administración de per<br>Administración de ob<br>Administración de clu<br>Administración de clu<br>Administración de no<br>Feriados<br>Noticias<br>Períodos<br>Administrar períodos<br>Cambiar período                           | stencia<br>rsonal<br>jetivos<br>entes<br>vedado |
| Image: Noticias     Image: Noticias     Image: Noticias                                                                                                    | Notificaciones         • No existen registros | s pendientes (0)      | Administración de as<br>teórica<br>Administración de per<br>Administración de ob<br>Administración de clu<br>Administración de clu<br>Administración de no<br>Feriados<br>Noticias<br>Períodos<br>Administrar períodos<br>Cambiar período<br>Preferencias del siste | rsonal<br>jetivos<br>entes<br>vedado            |

### Datos de inicio de sesión

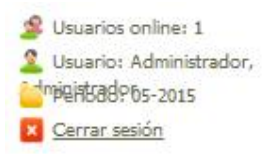

<u>Usuarios online:</u> Cantidad de usuarios que se encuentran en ese momento conectados al sistema.

Usuario: Quién es el usuario que está conectado al SEC CLOUD.

**<u>Período</u>:** Indica el período en el cual se está trabajando. Puede aparecer "Período no iniciado" en el caso de que no se esté trabajando con ningún período abierto.

**<u>Cerrar sesión</u>**: Siempre utilizar este link para cerrar la sesión y salir del sistema.

| Barra de menú |          |           |          |            |                    |                       |           |  |
|---------------|----------|-----------|----------|------------|--------------------|-----------------------|-----------|--|
| Inicio        | Clientes | Objetivos | Personal | Asistencia | Asistencia teórica | Control de asistencia | Novedades |  |

Inicio: Conduce al inicio desde cualquier pantalla.

<u>Clientes</u>: Permite acceder al menú de clientes para la administración de los mismos.

**<u>Objetivos</u>**: Permite acceder al menú de objetivos para la administración de los mismos.

**Personal:** Permite acceder al menú de personal para la administración de los mismos.

Asistencia: Permite acceder al menú de asistencia para la carga de la misma.

Asistencia teórica: Permite acceder al menú de asistencia teórica (cobertura) para la carga de la misma.

**Eventos:** Permite acceder al menú de eventos para el control de los mismos.

**<u>Novedades:</u>** Permite acceder al menú de novedades para el seguimiento de las mismas.

### Botones de menú

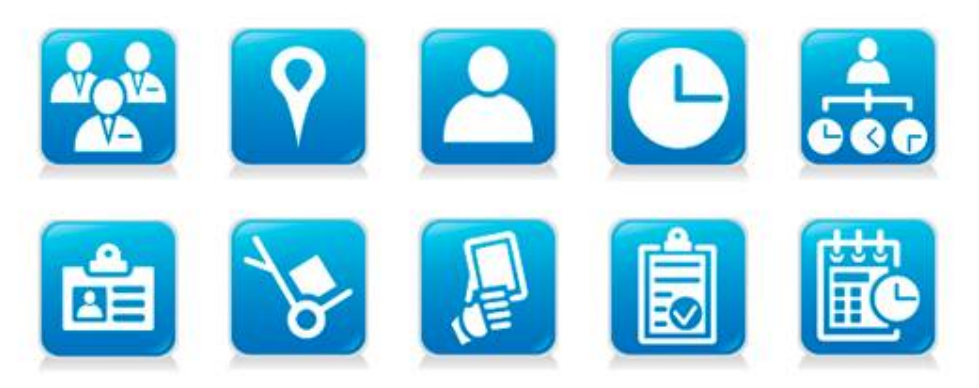

Permite el acceso a los diferentes módulos de igual manera que el menú pero dándole la posibilidad de accedes a otros menús adicionales: Habilitaciones, Logística y Sanciones.

# Cambio de contraseña

En el menú **Usuarios** se encuentra la opción de modificar la contraseña ya que al crearse el usuario por defecto la clave será la misma que el nombre y deberá modificarse con el primer ingreso.

|                                | Can                             | ibiar password             |                                       |                      |                    |                       |                    |
|--------------------------------|---------------------------------|----------------------------|---------------------------------------|----------------------|--------------------|-----------------------|--------------------|
| Inicio                         | Clientes                        | Objetivos                  | Personal                              | Asistencia           | Asistencia teórica | Control de asistencia | Novedades          |
|                                |                                 |                            |                                       |                      |                    |                       |                    |
| Cambi                          | o de pass                       | word                       |                                       |                      |                    |                       | Opciones           |
| Cambi<br>.os campos            | o de pass<br>s requeridos son i | word<br>dentificados con e | el siguiente símboli                  | • 🗸                  |                    |                       | Opciones<br>Volver |
| Cambi<br>os campos<br>Usuario: | o de pass<br>s requeridos son i | word<br>dentificados con e | el siguiente símbol<br>Administrador, | ° ✓<br>Administrador |                    |                       | Opciones<br>Volver |

### Creación de Usuarios

En el menú Seguridad podrá crear nuevos usuarios, administrar perfiles y roles.

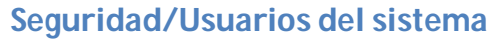

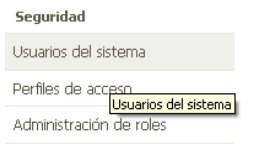

Haciendo clic en **Usuarios del sistema** podrá obtener una lista del personal con acceso al sistema y su correspondiente correo electrónico.

Listado de Usuarios: (3) registros

| Nro. Usuario | Apellido y nombre | Mail | Estado |   |
|--------------|-------------------|------|--------|---|
| 1            |                   |      | ALTA   | Q |
| 2            |                   |      | ALTA   | Q |
| 3            |                   |      | ALTA   | Q |

Si se posiciona en la lupa Q podrá ver la misma información de forma resumida.

| 1                                       | ΔΙ ΤΔ | Q      |
|-----------------------------------------|-------|--------|
| USUARIO:                                |       | Q<br>Q |
| Usuario: admin<br>Mail:<br>Estado: ALTA |       |        |

Pero si hace un clic sobre la lupa accede a la pantalla para modificar la información de los usuarios.

| 🗸 Usuario:  | admin         |   |          |   |
|-------------|---------------|---|----------|---|
| 🗸 Apellido; |               |   | Vombres: |   |
| 🗸 Mail:     |               |   |          |   |
| 🗸 Perfil:   | ADMINISTRADOR | ~ | 🗸 Roles: | ~ |
| 🗸 Estado:   | Alta          | * |          |   |

Si reseteamos la password, volverá a ponernos como contraseña el nombre del usuario.

| Cre              | ear un usuario<br>Opciones |
|------------------|----------------------------|
|                  | Filtrar                    |
|                  | Blanquear                  |
|                  | Reporte                    |
| $\left( \right)$ | Nuevo                      |

# Usuario nuevo: Complete el formulario

Los campos requeridos son identificados con el siguiente símbolo 🗸

| ✓ Usuario:         |            |  |
|--------------------|------------|--|
| ✓ Apellido:        | ✓ Nombres: |  |
| ✓ Mail:            |            |  |
| ✓ Perfil:          | ✓ Roles:   |  |
| ✔ Estado: 🛛 Alta 🔻 |            |  |
|                    |            |  |
| GUARDAR VOLVER     |            |  |

# Perfiles

| Seguridad                           |
|-------------------------------------|
| Usuarios del sistema                |
| Perfiles de acceso                  |
| Administración de Perfiles de acces |

Ingresando en la opción **Perfiles** de acceso podrá administrar los distintos perfiles para cada usuario.

| PERFILES          |                   |         |       | Opciones  |              |            |
|-------------------|-------------------|---------|-------|-----------|--------------|------------|
| Nro. perfil:      |                   | Perfil: |       | Filtrar   |              |            |
|                   |                   |         |       | Blanquear |              |            |
|                   |                   |         |       | Reporte   |              |            |
|                   |                   |         |       | Nuevo     | Nuevo perfil | $\searrow$ |
| Listado de Perfil | es: (2) registros |         |       |           |              |            |
| Nro. Perfil       | •                 |         | Roles |           |              |            |
| 1                 | ADMINISTRADOR     |         |       |           |              |            |
| 3                 | SOLO LECTURA      |         |       |           |              |            |

Para crear un nuevo perfil ingrese en la opción **Nuevo** e indique en la lista las pantallas a las cuales tendrá acceso (Nulo, Escritura, Lectura) dicho perfil.

| fil ni              | ievo: Co      | omplete el          | formularic         | )   |                            |                 |             | Opciones |
|---------------------|---------------|---------------------|--------------------|-----|----------------------------|-----------------|-------------|----------|
| ampos r             | equeridos son | identificados con e | l siguiente símbol | 0 🗸 |                            |                 |             | Volver   |
| -                   |               | -                   |                    |     |                            |                 |             |          |
| Pertil:<br>Permisos |               |                     |                    |     |                            |                 |             |          |
| 01111000            | •             |                     |                    |     | Todos escritura   Todos le | ctura   Todos : | sin permiso |          |
| ERSONA              | ۱L            | - ABM de ev         | aluacion           |     |                            | N               | •           |          |
| PERSONA             | L.            | Administrac         | ión de personal    |     |                            | N               |             |          |
| PERSON4             | L             | - Archivos          |                    |     |                            | N               | -           |          |
| PERSONA             | ιL.           | Datos band          | arios              |     |                            | N               |             |          |
| PERSONA             | λL.           | - Contacto          |                    |     |                            | N               |             |          |
| PERSON/             | L             | 🚽 Listado de        | contactos          |     |                            | N               |             |          |
| PERSONA             | λL.           | - Domicilio         |                    |     |                            | N               |             |          |
| ERSONA              | ιL.           | - Personal eg       | ireso              |     |                            | N               |             |          |
| ERSONA              | ۱L            | - Evaluación        | del personal       |     |                            | N               | •           |          |
| PERSONA             | ۸L            | Exportación         | n de personal      |     |                            | N               |             |          |
| ERSONA              | ۱L            | - Familaires        |                    |     |                            | N               |             |          |

| Roles                   |            |          |
|-------------------------|------------|----------|
| Seguridad               |            |          |
| Usuarios del sistema    |            |          |
| Perfiles de acceso      |            |          |
| Administración de roles |            |          |
|                         | Roles de u | Isuarios |

En la opción **Administración de roles** permite limitar los objetivos que verá cada supervisor para que, de esta manera, cada supervisor tenga acceso a observar, modificar o cargar asistencia de sus objetivos.

| ROLES            |               |        |       | Opciones  |
|------------------|---------------|--------|-------|-----------|
| Nro. rol:        |               | Roles: |       | Filtrar   |
|                  |               |        |       | Blanquear |
|                  |               |        |       | Reporte   |
|                  |               |        |       | Nuevo     |
| Listado de Roles | (2) registros |        |       |           |
| Nro. Roles       |               |        | Roles |           |
| 3                |               |        |       |           |
| 1                |               |        |       |           |

Al crear un **Nuevo rol** deberá seleccionar de la lista los objetivos a los cuales tiene acceso dicho rol.

| campos re    |                | impicte ci          | formulario          | )   |                |                        |     | opciones |
|--------------|----------------|---------------------|---------------------|-----|----------------|------------------------|-----|----------|
|              | equeridos son  | identificados con e | l siguiente símbolo | · • |                |                        |     | Volver   |
|              |                |                     |                     |     |                |                        |     |          |
| Roles:       | s babilitados: |                     |                     |     |                |                        |     |          |
| Objectivo    | 5 Hablicauos.  |                     |                     |     | Seleccionar to | dos   Seleccionar ning | úno |          |
| Aipem        |                |                     |                     |     |                |                        | *   |          |
| Car one      |                |                     |                     |     |                |                        |     |          |
| Carrefour    |                |                     |                     |     |                |                        |     |          |
| Ductos       |                |                     |                     |     |                |                        |     |          |
| falabella    |                |                     |                     |     |                |                        |     |          |
| Shopping I   | Dot            |                     |                     |     |                |                        |     |          |
| Villa del Su | r              |                     |                     |     |                |                        |     |          |

# Preferencias/Preferencias del Sistema

Preferencias

Preferencias del sistema

Tablas del sistema

# Preferencias

Los campos requeridos son identificados con el siguiente símbolo 🗸

| <ul> <li>▶ Datos Generales:</li> <li>✓ Razón social: Aipem group</li> <li>Domicilio calle: José Hernandez</li> <li>Domicilio número: 1421</li> <li>Domicilio piso: Omicilio número: 1421</li> <li>Domicilio departamento: Omicilio departamento: Omicilio departamento: Omicilio departamento: Omicilio paíse</li> <li>Domicilio país: Argentina</li> <li>Código postal: Omicilio Capital Federal</li> <li>Teléfono: Omicilio número: Sitio web: www.aipem.com</li> <li>Descripcion empresa:</li> </ul>                                                                                                    | Configuración Asist  | encia Teórica 🛛 C                                                                      | onfiguración de                                                         | región                             | Configuración de sa                                                                     | nciones Versi                                                  | ón   |
|----------------------------------------------------------------------------------------------------|----------------------|----------------------------------------------------------------------------------------|-------------------------------------------------------------------------|------------------------------------|-----------------------------------------------------------------------------------------|----------------------------------------------------------------|------|
| <ul> <li>Razón social: Aipem group</li> <li>Domicilio calle: José Hernandez</li> <li>Domicilio número: 1421</li> <li>Domicilio piso:</li> <li>Domicilio localidad: Belgrano</li> <li>Domicilio país: Argentina</li> <li>Teléfono:</li> <li>Mail:</li> <li>Info@aipem.com</li> </ul>                                                                                                    | 🔶 Datos Genera       | lles:                                                                                  |                                                                         |                                    |                                                                                         |                                                                |      |
| Domicilio calle:       José Hernandez       Domicilio número:       1421         Domicilio piso:       Domicilio departamento:                                                                                                    | 🗸 Razón social:      | Aipem group                                                                            |                                                                         |                                    |                                                                                         |                                                                |      |
| Domicilio piso:       Image: Control of Control of Contro of Control of Control of Contro of Control of | Domicilio calle:     | José Hernandez                                                                         |                                                                         |                                    | Domicilio número:                                                                       | 1421                                                           |      |
| Domicilio localidad:     Belgrano     Código postal:     Image: Código postal:       Domicilio país:     Argentina     Provincia:     Capital Federal       Teléfono:     Image: Sitio web:     www.aipem.com       Mail:     Info@aipem.com     Sitio web:     maile                                                                                                    | Domicilio piso:      |                                                                                        |                                                                         | [                                  | Domicilio departamento:                                                                 |                                                                |      |
| Domicilio país:     Argentina     Provincia:     Capital Federal       Teléfono:     Sitio web:     www.aipem.com       Mail:     info@aipem.com     stio                                                                                                    | Domicilio localidad: | Belgrano                                                                               |                                                                         |                                    | Código postal:                                                                          |                                                                |      |
| Teléfono:     Sitio web:     www.aipem.com       Mail:     info@aipem.com        Descripcion empresa:                                                                                                    | Domicilio país:      | Argentina                                                                              |                                                                         |                                    | Provincia:                                                                              | Capital Federal                                                | Ŧ    |
| Mail: info@aipem.com Descripcion empresa:                                                                                                    | Teléfono:            |                                                                                        |                                                                         |                                    | Sitio web:                                                                              | www.aipem.com                                                  |      |
| Descripcion empresa:                                                                                                    | Mail:                | info@aipem.com                                                                         |                                                                         |                                    |                                                                                         |                                                                |      |
|                                                                                                    | Descripcion empresa  |                                                                                        |                                                                         |                                    |                                                                                         |                                                                |      |
| Aipem Group es una empresa radicada en la Ciudad de Buenos Aires,<br>Argentina, con operaciones desde mayo de 1993, dedicada al desarrollo<br>de software de negocios y servicios para mercados específicos. Su<br>principal producto es un sistema de gestión integral (ERP) para<br>Empresas de Seguridad.                                                                                                    |                      | Aipem Group es<br>Argentina, con<br>de software de<br>principal prod<br>Empresas de Se | una empresa<br>operaciones<br>negocios y s<br>ucto es un si<br>guridad. | radica<br>desde<br>ervici<br>stema | da en la Ciudad de<br>mayo de 1993, dedic<br>os para mercados es<br>de gestión integral | Buenos Aires,<br>ada al desarro<br>pecíficos. Su<br>(ERP) para | ,110 |

Datos generales: Son datos generales de nuestra empresa.

Configuración envío de mail: Se configura la casilla de correo desde la que se emitirán los mails con las alertas.

**Configuración roles:** Hay que indicar el rol en el que, por default, se agregarán todos los objetivos dados de alta.

Configuración Asistencia: Se configura el tope mensual de horas (puede ser fijo o variable según el mes).

**Configuración Asistencia Teórica:** Hay que definir la referencia de PRESENTE y la de FRANCO.

**Configuración de región:** Definir la región horaria de la Argentina.

Configuración de Sanciones: Se arma la plantilla para las sanciones.

Versión: Nos dice en qué versión estamos trabajando y las novedades de la misma.

### **Importar datos**

En el menú de la derecha se podrá observar que hay una opción de importar datos. Al seleccionar esta opción se habilitará una pantalla como la siguiente la cual permitirá importar de un archivo Excel los datos de las tablas.

- 1) Descargar archivo Excel: Esta opción hará que se descargue en la PC.
- 2) Complete el archivo Excel con los datos definidos en el mismo: Es muy importante respetar el formato del mismo.

- 3) Suba el archivo completo con la información correspondiente: Deberá ir al botón Seleccionar archivo. Luego deberá hacer clic en Subir para que el mismo se cargue en el sistema.
- 4) Seleccione qué información precisa importar: Deberá elegir los campos que importará.
- 5) Importar archivo: Solo deberá hacer clic en el botón Importar para culminar el procedimiento.

| Importación                                                                                                    |
|----------------------------------------------------------------------------------------------------|
| Siga las intrucciones que se detallan a continuación para realizar una importación al sistema:                                                                                                    |
|                                                                                                    |
| 1) Descargar archivo excel                                                                                                    |
|                                                                                                    |
| Presione aquí para descargar                                                                                                    |
|                                                                                                    |
| 2) Complete el archivo excel con los datos definidos en el mismo                                                                                                    |
|                                                                                                    |
| El archivo cuenta con solapas para la tabulación de los datos (CLIENTES, OBJETIVOS, PERSONAL, SUPERVISORES, CONVENIOS<br>CATEGORIAS, TAREAS, SINDICATOS) y solapas donde se definen y explican cada uno de los campos a completar. |
|                                                                                                    |
| 3) Suba el archivo completo con la información correspondiente                                                                                                    |
|                                                                                                    |
| Seleccionar archivo Ninado suare                                                                                                    |
|                                                                                                    |
| 4) Seleccione que información precisa importar                                                                                                    |
| Clientes Supervisores Obietivos Convenios Tareas Ocategorias Sindicato Oberconal                                                                                                    |
|                                                                                                    |
|                                                                                                    |
| 5) Importar archivo                                                                                                    |
| MPORTAR                                                                                                    |
|                                                                                                    |

### Tablas del sistema

Primero se deben crear las listas de desplegables del sistema para poder operar: Dentro del menú Preferencias > Tablas del sistema se puede acceder a las mismas

# Tablas del sistema

Los campos requeridos son identificados con el siguiente símbolo 🛷

| Seleccione una tabla | Búsqueda | Q 🕂 |
|----------------------|----------|-----|
| Personal             | *        |     |
| 🗄 Clientes           |          |     |
| 🗄 Habilitaciones     |          |     |
| 🗄 Objetivos          |          |     |
| 🗄 Domicilio          |          |     |
| 🗄 Logistica          |          |     |

Se deberán cargar las tablas para los módulos de Personal, Clientes, Habilitaciones, Objetivos, Domicilio y Logística.

#### Personal

| Seleccione una <mark>ta</mark> bla       | Búsqueda     |        |   | Q | ٠ |
|------------------------------------------|--------------|--------|---|---|---|
| 🖻 Personal                               | Casado/a     | 02     | 1 | × |   |
| Agrupación                               | Conviviente  | 06     | 1 | × |   |
| Estado Civil                             |              |        |   |   |   |
| Motivo egreso                            | Divorciado/a | 05     | 1 | * |   |
|                                          | Separado/a   | 04     | 1 | × |   |
| Capacitacion                             | Soltero/a    | 01     | 1 | × |   |
| <ul> <li>Idiomas</li> </ul>              | Viudo/a      | 03     | 1 | × |   |
| 🖃 Datos Bancarios                        |              | 1877// |   |   |   |
| Banco                                    |              |        |   |   |   |
| <ul> <li>Sucursal</li> </ul>             |              |        |   |   |   |
| <ul> <li>Tipo de cuenta</li> </ul>       |              |        |   |   |   |
| Datos RRHH                               |              |        |   |   |   |
| <ul> <li>Categoria</li> </ul>            |              |        |   |   |   |
| <ul> <li>Contrato</li> </ul>             |              |        |   |   |   |
| Convenio                                 |              |        |   |   |   |
| <ul> <li>Obra Social</li> </ul>          |              |        |   |   |   |
| <ul> <li>Sindicato</li> </ul>            |              |        |   |   |   |
| <ul> <li>Situación de Revista</li> </ul> |              |        |   |   |   |
| Tarea                                    |              |        |   |   |   |
| 🖃 Sanciones                              |              |        |   |   |   |
|                                          |              |        |   |   |   |

### **Clientes**

A modo de ejemplo se muestran los registros incluidos por defecto en el sistema respecto a las condiciones del IVA de nuestros clientes.

| Seleccione una tabla                                                                        |   | Búsqueda                     |                              | Q 🚽 |   |  |                                                     |                   |   |   |  |  |  |  |  |  |  |  |  |  |  |  |  |                       |   |   |  |  |  |  |  |  |  |                                          |   |   |  |  |                                |   |   |
|---------------------------------------------------------------------------------------------|---|------------------------------|------------------------------|-----|---|--|-----------------------------------------------------|-------------------|---|---|--|--|--|--|--|--|--|--|--|--|--|--|--|-----------------------|---|---|--|--|--|--|--|--|--|------------------------------------------|---|---|--|--|--------------------------------|---|---|
| 🗈 Personal                                                                                  | * | Cliente del Exterior         | 1                            | ×   |   |  |                                                     |                   |   |   |  |  |  |  |  |  |  |  |  |  |  |  |  |                       |   |   |  |  |  |  |  |  |  |                                          |   |   |  |  |                                |   |   |
| Clientes                                                                                    |   | Consumidor Final             | 1                            | ×   |   |  |                                                     |                   |   |   |  |  |  |  |  |  |  |  |  |  |  |  |  |                       |   |   |  |  |  |  |  |  |  |                                          |   |   |  |  |                                |   |   |
| <ul> <li>Agropación</li> <li>Tipo de responsable</li> </ul>                                 |   | IVA Liberado – Ley Nº 19.640 | 1                            | ×   |   |  |                                                     |                   |   |   |  |  |  |  |  |  |  |  |  |  |  |  |  |                       |   |   |  |  |  |  |  |  |  |                                          |   |   |  |  |                                |   |   |
| <ul> <li>Habilitaciones</li> <li>Objetivos</li> <li>Domicilio</li> <li>Logistica</li> </ul> |   | IVA no Responsable           | 1                            | ×   |   |  |                                                     |                   |   |   |  |  |  |  |  |  |  |  |  |  |  |  |  |                       |   |   |  |  |  |  |  |  |  |                                          |   |   |  |  |                                |   |   |
|                                                                                             |   | IVA Responsable Inscripto    | 1                            | ×   |   |  |                                                     |                   |   |   |  |  |  |  |  |  |  |  |  |  |  |  |  |                       |   |   |  |  |  |  |  |  |  |                                          |   |   |  |  |                                |   |   |
|                                                                                             |   |                              |                              |     |   |  | IVA Responsable Inscripto –<br>Agente de Percepción | 1                 | × |   |  |  |  |  |  |  |  |  |  |  |  |  |  |                       |   |   |  |  |  |  |  |  |  |                                          |   |   |  |  |                                |   |   |
|                                                                                             |   |                              | IVA Responsable no Inscripto | 1   | × |  |                                                     |                   |   |   |  |  |  |  |  |  |  |  |  |  |  |  |  |                       |   |   |  |  |  |  |  |  |  |                                          |   |   |  |  |                                |   |   |
|                                                                                             |   |                              |                              |     |   |  |                                                     | IVA Sujeto Exento | 1 | × |  |  |  |  |  |  |  |  |  |  |  |  |  |                       |   |   |  |  |  |  |  |  |  |                                          |   |   |  |  |                                |   |   |
|                                                                                             |   |                              |                              |     |   |  |                                                     |                   |   |   |  |  |  |  |  |  |  |  |  |  |  |  |  | Monotributista Social | 1 | × |  |  |  |  |  |  |  |                                          |   |   |  |  |                                |   |   |
|                                                                                             |   |                              |                              |     |   |  |                                                     |                   |   |   |  |  |  |  |  |  |  |  |  |  |  |  |  |                       |   |   |  |  |  |  |  |  |  |                                          |   |   |  |  | Pequeño Contribuyente Eventual | 1 | × |
|                                                                                             |   |                              |                              |     |   |  |                                                     |                   |   |   |  |  |  |  |  |  |  |  |  |  |  |  |  |                       |   |   |  |  |  |  |  |  |  | Pequeño Contribuyente Eventual<br>Social | 1 | × |  |  |                                |   |   |
|                                                                                             |   | Proveedor del Exterior       | 1                            | ×   |   |  |                                                     |                   |   |   |  |  |  |  |  |  |  |  |  |  |  |  |  |                       |   |   |  |  |  |  |  |  |  |                                          |   |   |  |  |                                |   |   |
|                                                                                             |   | Responsable Monotributo      | 1                            | ×   |   |  |                                                     |                   |   |   |  |  |  |  |  |  |  |  |  |  |  |  |  |                       |   |   |  |  |  |  |  |  |  |                                          |   |   |  |  |                                |   |   |
|                                                                                             |   | Sujeto no Categorizado       | 1                            | ×   |   |  |                                                     |                   |   |   |  |  |  |  |  |  |  |  |  |  |  |  |  |                       |   |   |  |  |  |  |  |  |  |                                          |   |   |  |  |                                |   |   |

### Habilitaciones

Deberá completar los trámites como consta a continuación:

| Seleccione una tabla                                                   |   | Búsqueda     |   | Q | ÷ |
|------------------------------------------------------------------------|---|--------------|---|---|---|
| <ul> <li>Personal</li> <li>Clientes</li> <li>Habilitaciones</li> </ul> | * | Alta Capital | 1 | × |   |
|                                                                        |   | Renovación   | 1 | × |   |
| <ul> <li>Tipo de habilitación</li> </ul>                               |   |              |   |   |   |
| 🗄 Objetivos                                                            |   |              |   |   |   |
| 🗄 Domicilio                                                            |   |              |   |   |   |
| 🗄 Logistica                                                            |   |              |   |   |   |

Para el módulo Objetivos deberá completar los siguientes datos:

| Seleccione una tabla                            |   | Búsqueda |      |   | Q | ŧ |
|-------------------------------------------------|---|----------|------|---|---|---|
| Personal     Clientes                           | * | 1x1      |      | 1 | × | 1 |
| 🗄 Clientes<br>闭 Habilitaciones                  |   | 5X1      |      | 1 | × |   |
| G Objetivos                                     |   | 5x2      | 0002 | 1 | × |   |
| <ul> <li>Agrupación</li> <li>Puestos</li> </ul> |   | 6x1      | 0001 | 1 | × |   |
| Sistema de Trabajo                              |   |          |      |   |   |   |
| <ul> <li>Tipo de objetivo</li> </ul>            |   |          |      |   |   |   |
| 🗄 Domicilio                                     |   |          |      |   |   |   |
| 🗄 Logistica                                     |   |          |      |   |   |   |

# Domicilio

| Seleccione una tabla                             |   | Búsqueda |   | Q | ÷ |
|--------------------------------------------------|---|----------|---|---|---|
| 🗄 Personal                                       | * | ESTE     | 1 | × | * |
| Habilitaciones Habilitaciones                    |   | NORTE    | 1 | × |   |
| 🗈 Objetivos                                      |   | OESTE    | 1 | × |   |
| <ul> <li>Domicilio</li> <li>País</li> </ul>      |   | SUR      | 2 | × |   |
| Zona                                             |   |          |   |   |   |
| <ul> <li>Provincia</li> <li>Logistica</li> </ul> |   |          |   |   |   |

# Logística

| Seleccione una tabla    |   | Busqueda           |   | 9 | 1  |  |  |  |  |  |  |       |   |   |  |
|-------------------------|---|--------------------|---|---|----|--|--|--|--|--|--|-------|---|---|--|
| 🗄 Personal              | * | Borcegos           | 1 | × | 13 |  |  |  |  |  |  |       |   |   |  |
| Clientes Habilitaciones |   | Camisa Manga Larga | 1 | × |    |  |  |  |  |  |  |       |   |   |  |
| Objetivos     Domicilio |   | Campera            | 1 | × |    |  |  |  |  |  |  |       |   |   |  |
|                         |   | Capa de Lluvia     | 1 | × |    |  |  |  |  |  |  |       |   |   |  |
| Artículo                |   | Cinturon           | 1 | × |    |  |  |  |  |  |  |       |   |   |  |
|                         |   |                    |   |   |    |  |  |  |  |  |  | Gorra | 1 | × |  |
|                         |   | Pantalon           | 1 | × |    |  |  |  |  |  |  |       |   |   |  |

# Períodos

Dentro del menú Períodos podrá administrar los mismos y cambiar de un período a otro.

Ingresando en la opción Administrar períodos podrá observar una pantalla como la siguiente:

| PERIODOS |      | Opciones  |
|----------|------|-----------|
| Mes:     | Año: | Filtrar   |
|          |      | Blanquear |
|          |      | Nuevo     |
|          |      | Nue       |

Listado de Periodos: (19) registros

| Período          | Estado                                |   |
|------------------|---------------------------------------|---|
| 01-2013          | ABIERTO                               | 8 |
| 02-2014          | CERRADO el 11/12/2014 a las 16:18 Hs. | 6 |
| 03-2013          | ABIERTO                               | 6 |
| 03-2014          | ABIERTO                               | 8 |
| 04-2015          | ABIERTO                               | 8 |
| 05-2013          | ABIERTO                               | 8 |
| 05-2015 (ACTUAL) | ABIERTO                               | 6 |
| 06-2014          | ABIERTO                               | 8 |
| 07-2013          | ABIERTO                               | 8 |
| 07-2014          | ABIERTO                               | 8 |
| 08-2013          | ABIERTO                               | 6 |
| 08-2014          | CERRADO el 15/09/2014 a las 13:36 Hs. | 6 |
| 09-2013          | ABIERTO                               | 8 |
| 09-2014          | ABIERTO                               | 8 |
| 10-2012          | ABIERTO                               | A |

En todas las pantallas podrá ver la opción de filtrar la información por distintos criterios (en la parte superior). Para crear un nuevo período, deberá seleccionar el botón Nuevo en el menú de la derecha. Automáticamente solicitará que seleccione el mes y el año al que corresponde ese período nuevo que está creando.

En la tabla inferior observará los distintos períodos ya creados con su estado. Para cerrar un período deberá hacer un clic sobre el candado a que se encuentra a la derecha de la tabla. Para reabrir un período cerrado deberá volver a presionar en el candado y para cerrarlo nuevamente haga un clic en el candado nuevamente.

La opción Cambiar período permite ir a algún período ya creado seleccionándolo de una lista desplegable.

#### Selecionar período

| 🗸 Período: |                   | •        |
|------------|-------------------|----------|
|            |                   | <b>A</b> |
|            | 05-2015           |          |
|            | 04-2015           |          |
|            | 12-2014           |          |
|            | 11-2014           |          |
|            | 10-2014           |          |
|            | 09-2014           |          |
|            | 08-2014 (cerrado) |          |

# **Opciones/Feriados**

En la opción Feriados deberá dar de alta todos los feriados del año. Al ingresar podrá ver los feriados ya ingresados.

| + FERIADOS    |                | Opciones  |  |
|---------------|----------------|-----------|--|
| Fecha inicio: | <br>Fecha fin: | Filtrar   |  |
|               |                | Blanquear |  |
|               |                | Nuevo     |  |
|               |                |           |  |

Listado de Feriados: (4) registros

| Feriado    |   |   |
|------------|---|---|
| 25/11/2013 | 1 | × |
| 25/12/2014 | 1 | × |
| 26/12/2014 | 1 | × |
| 02/01/2015 | 1 | × |

Con 🥖 edita la información de un feriado cargado y con X elimina.

| . Controlar | - |  |
|-------------|---|--|
| renado:     |   |  |
|             |   |  |

# Administración de clientes - CLIENTES

En el menú **Opciones – Administración de clientes** se podrá dar de alta, modificar información o eliminar a clientes de la empresa.

En el menú **Clientes** se podrá dar de alta, modificar información o eliminar a clientes de la empresa.

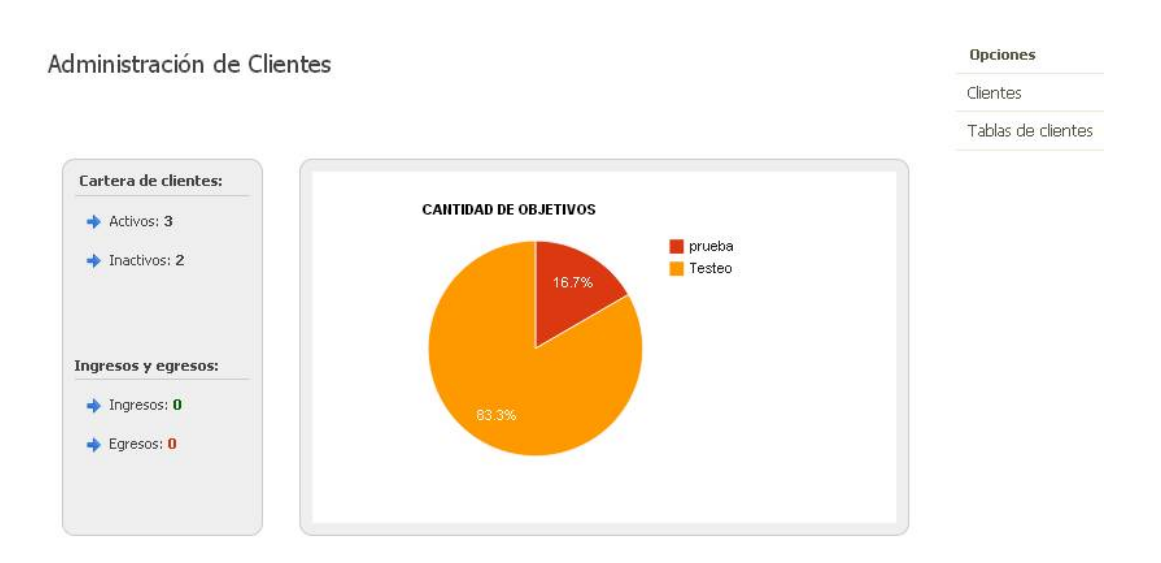

Haciendo clic en la opción Tablas de clientes accederá a las tablas ya cargadas anteriormente (Tablas del sistema – Clientes).

Haciendo clic en la opción Clientes accederá al menú para crear nuevos clientes, modificarlos o eliminarlos.

| Upciones      |
|---------------|
| Filtrar       |
| Blanquear     |
| Reportes      |
| Nueve disets  |
| Ndevo clience |
|               |

Listado de Clientes: (3) registros

| Código | Razón Social | Tipo de responsable          | Cuit           | Fecha Ing. | Estado |   |
|--------|--------------|------------------------------|----------------|------------|--------|---|
| 000005 |              | Consumidor Final             | (no ingresado) | 01/01/2010 | ALTA   | Q |
| 000001 | prueba       | IVA Liberado – Ley Nº 19.640 | 303            | 07/12/2012 | ALTA   | Q |
| 000004 | Testeo       | IVA Responsable Inscripto    | 302            | 18/01/2013 | ALTA   | Q |

Para poder acceder a los clientes ya cargados podemos hacerlo con <a> (vemos un resumen) o haciendo clic sobre él vemos la ficha del cliente.</a>

Se puede ordenar por columna haciendo clic en la columna elegida (de menor a mayor o de mayor a menor).

Creación de nuevos clientes:

#### Opciones

| Blanquear      |                            |                          |               |                |          |                   |      |               |
|----------------|----------------------------|--------------------------|---------------|----------------|----------|-------------------|------|---------------|
| Reportes       |                            |                          |               |                |          |                   |      |               |
| Vuevo          |                            | Blar                     |               |                |          |                   |      |               |
|                |                            |                          |               |                |          |                   |      |               |
| iente 000      | 001                        |                          |               |                |          |                   |      | Opcioneses    |
| campos requeri | dos son <mark>i</mark> dei | ntificados con el siguie | nte símbolo 🗸 |                |          |                   |      | Procesar baja |
| Código:        | 000                        | 001                      |               | 🗸 Razón soci   | al: AIP  | EM S.A.           |      | Volver        |
| Responsable I  | VA: IVA                    | Responsable Inscripto    | ¥             | 🗸 Nro. de cu   | it: 30-6 | 7804443-8         |      |               |
| Fecha ingreso: | 27/0                       | 06/2013                  |               | Estado:        | ALT      | A                 |      |               |
| Datos general  | es Ubio                    | cación geográfica        | Objetivos     | Contactos N    | ovedade  | s                 |      |               |
| Datos Gen      | erales:                    |                          |               |                |          |                   |      |               |
| alle:          | 16 de sep                  | tiembre                  |               | Calle nro.:    | 612      |                   |      |               |
| so:            |                            |                          |               | Departamento:  |          |                   |      |               |
| ocalidad:      | Monterrey                  |                          |               | Código postal: | 64860    |                   | 20.0 |               |
| ntre calles:   |                            |                          |               | Zona:          |          |                   | •    |               |
| als:           | Mexico                     | 262.0002                 |               | Provincia;     | Seleccio | nar una provincia |      |               |
| itio web: 🖒    | www.aiper                  | m.com                    |               | Mail:          |          |                   |      |               |
| grupamiento:   |                            |                          | T             |                |          |                   |      |               |
| Observaciones: |                            |                          |               |                |          |                   |      |               |
|                |                            |                          |               |                |          |                   |      |               |
|                |                            |                          |               |                |          |                   |      |               |
|                |                            |                          |               |                |          |                   |      |               |
|                |                            |                          |               |                |          |                   |      |               |

Datos generales: Se podrán cargar los datos del cliente.

**<u>Ubicación geográfica</u>**: Ubica la dirección del cliente en un mapa según la información cargada.

**<u>Objetivos:</u>** Se listan los objetivos pertenecientes al cliente, aparecerán una vez cargados los objetivos.

**<u>Contactos:</u>** Se pueden cargar los contactos del cliente.

<u>Novedades</u>: Se muestran las novedades asociadas al cliente. También se pueden cargar nuevas novedades desde esta solapa.

### **Baja de clientes**

Dentro de las opciones al margen derecho se encuentra **Procesar baja**. Esta opción permite dar de baja un cliente en particular. Al hacer clic en la opción se deberá colocar la fecha de egreso para que ese objetivo quede inactivo.

Para poder dar de baja un objetivo debe estar:

- Sin Asistencia.
- Sin personal asignado.
- Sin objetivos activos.

Si queremos darlo de alta nuevamente ponemos "procesar reingreso".

| Fecha egreso: | 5573 |
|---------------|------|
|               |      |

# **Reportes**

Se podrá seleccionar por un reporte General o un reporte Detallado de nuestros clientes.

| Opciones     |           |         |
|--------------|-----------|---------|
| Filtrar      |           |         |
| Blanquear    |           |         |
| Reportes     | General   |         |
| Nuevo client | Detallado | General |

# Administración de objetivos - OBJETIVOS

En el menú Opciones – Administración de Objetivos se podrá crear, modificar o eliminar objetivos.

En el menú **Objetivos** se podrá crear, modificar o eliminar objetivos.

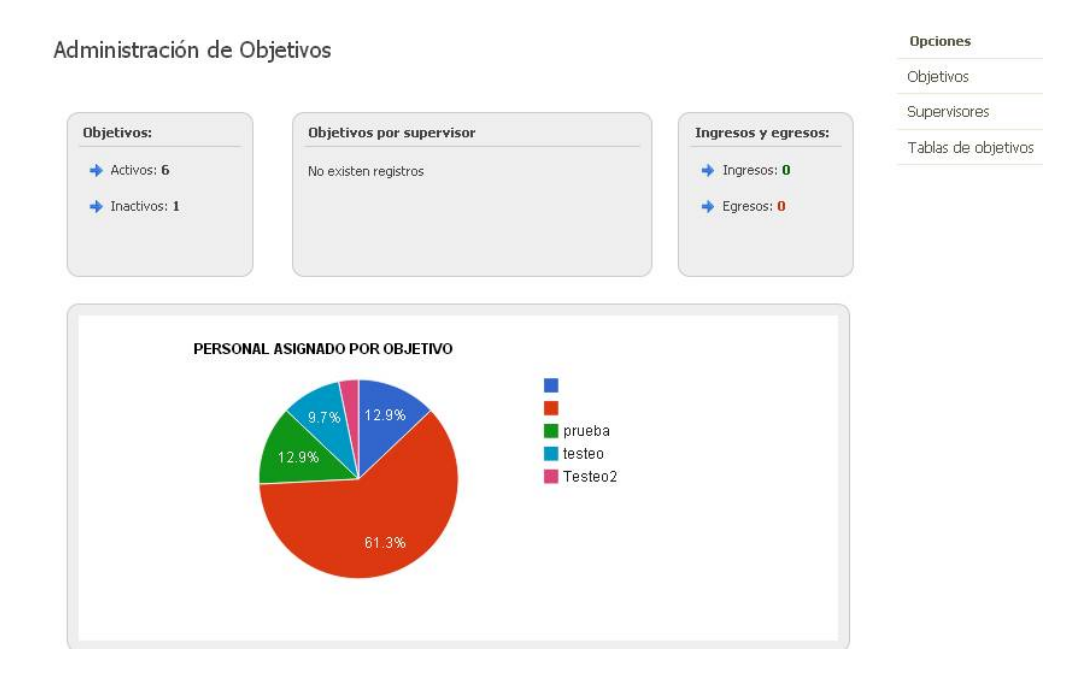

La opción Tablas de objetivos se verán las tablas ya ingresadas anteriormente (Tablas del sistema – Objetivos)

# **Objetivos**

Permite dar de alta, modificar y eliminar los mismos.

| oparation                                                               |                                          |                                                                                                    |                                                                              |                                                                                  | Opciones                                       |      |
|-------------------------------------------------------------------------|------------------------------------------|----------------------------------------------------------------------------------------------------|------------------------------------------------------------------------------|----------------------------------------------------------------------------------|------------------------------------------------|------|
| 003011405                                                               |                                          |                                                                                                    |                                                                              | F                                                                                | filtrar                                        |      |
| odigo:                                                                  |                                          | Nombre:                                                                                                    |                                                                              | E                                                                                | Blanquear                                      |      |
| iente:                                                                  |                                          | IIpo:                                                                                                    |                                                                              | F                                                                                | Reportes                                       |      |
| ipervisor:                                                              | DAlta OBaja OTodos                       | Agrupamiento:                                                                                                    | 0.                                                                           | 1                                                                                | luevo objetivo                                 |      |
|                                                                         |                                          |                                                                                                    |                                                                              |                                                                                  |                                                |      |
| tado de Obj                                                             | etivos: (6) registros                    | Taláfana                                                                                                    | Mail                                                                         | Ferba Ing                                                                        | Estado                                         |      |
| tado de Obj<br>Código                                                   | etivos: (6) registros<br>Nombre          | Teléfono                                                                                                    | Mail                                                                         | Fecha Ing.                                                                       | Estado                                         |      |
| tado de Obj<br>Código<br>000007                                         | etivos: (6) registros<br>Nombre          | Teléfono<br>(no ingresado)                                                                                                    | Mail<br>(no ingresado)                                                       | Fecha Ing.<br>01/01/2013                                                         | Estado<br>ALTA                                 | 9    |
| tado de Obj<br>Código<br>000007<br>000004                               | etivos: (6) registros<br>Nombre          | Teléfono<br>(no ingressado)<br>(no ingressado)                                                                                                    | Mail<br>(no ingresado)<br>(no ingresado)                                     | Fecha Ing.<br>01/01/2013<br>01/01/2011                                           | Estado<br>ALTA<br>ALTA                         | 0    |
| tado de Obj<br>Código<br>000007<br>000004<br>000005                     | etivos: (6) registros<br>Nombre          | Teléfono           (no ingressado)         (no ingressado)         (no ingresado)         (no ingressado) <td< td=""><td>Mail<br/>(no ingresodo)<br/>(no ingresodo)<br/>(no ingresodo)</td><td>Fecha Ing.<br/>01/01/2013<br/>01/01/2011<br/>28/12/2008</td><td>Estado<br/>ALTA<br/>ALTA<br/>ALTA</td><td>000</td></td<> | Mail<br>(no ingresodo)<br>(no ingresodo)<br>(no ingresodo)                   | Fecha Ing.<br>01/01/2013<br>01/01/2011<br>28/12/2008                             | Estado<br>ALTA<br>ALTA<br>ALTA                 | 000  |
| tado de Obj<br>Código<br>000007<br>000004<br>000005<br>000001           | vetivos: (6) registros                   | Teléfono       (no ingresado)       (no ingresado)       (no ingresado)       (no ingresado)       (no ingresado)                                                                                                    | Mail<br>(no ingresado)<br>(no ingresado)<br>(no ingresado)<br>(no regresado) | Fecha Ing.<br>01/01/2013<br>01/01/2011<br>28/12/2008<br>07/12/2012               | Estado<br>ALTA<br>ALTA<br>ALTA<br>ALTA         | 0000 |
| tado de Obj<br>Código<br>000007<br>000004<br>000005<br>000001<br>000006 | v Nombre<br>Nombre<br>prueba<br>Puesto 1 | Teléfono<br>(no ingresado)<br>(no ingresado)<br>(no ingresado)<br>(no ingresado)<br>(no ingresado)                                                                                                    | Mail<br>(no ingresado)<br>(no ingresado)<br>(no ingresado)<br>(no ingresado) | Fecha Ing.<br>01/01/2013<br>01/01/2011<br>28/12/2008<br>07/12/2012<br>01/12/2012 | Estado<br>ALTA<br>ALTA<br>ALTA<br>ALTA<br>ALTA |      |

Se pueden ver los objetivos listados con nombre, teléfono, mail, fecha de ingreso y estado. Si se posiciona sobre opodrá ver la misma información resumida. Si hace un sobre el objetivo tendrá la opción de modificar la información ingresada (modificar datos ya cargados o dar la baja al objetivo).

### Nuevo objetivo

En la opción Nuevo Objetivo se podrá dar de alta el objetivo deseado.

| Objetivo nuev                                                                                          | vo: Complete el formulario                   |              |           |         |              | Opciones      |
|----------------------------------------------------------------------------------------------------|----------------------------------------------|--------------|-----------|---------|--------------|---------------|
| Los campos requeridos                                                                                  | son identificados con el siguiente símbolo 🗸 |              |           |         |              | Procesar baja |
| 🗸 Código:                                                                                              | 000015                                       |              |           |         |              | Volver        |
| Nombre:                                                                                                |                                              | Cliente:     |           |         | •            |               |
| 🗸 Fecha ingreso:                                                                                       | 17/07/2015                                   | Estado:      | ALTA      |         |              |               |
| Datos generales                                                                                        | Operaciones Domicilio Persona                | l Inventario | Contactos | Puestos | Programación |               |
| Habilitaciones                                                                                         | Archivos Novedades Asistencia                |              |           |         |              |               |
| Tipo objetivo:<br>Supervisor:<br>Agrupamiento:<br>Teléfono:<br>Modalidad asistencia:<br>Observaciones: | CARGA MANUAL                                 | Mail:        |           |         |              |               |
|                                                                                                    |                                              |              |           |         |              |               |

Nombre: Se indica el nombre del objetivo.

Cliente: Se deberá seleccionar de la lista desplegable el cliente al cual pertenece el objetivo que se está creando.

Fecha ingreso: Aparecerá una fecha por defecto y se podrá modificar desplegando el calendario

**Estado**: Aparecerá **ALTA** salvo en el caso de objetivos que se hayan dado de baja.

### Solapa Datos Generales

Tipo de objetivo: Se seleccionará de la lista desplegable.

Supervisor: Se seleccionará de la lista desplegable.

Agrupamiento: Se seleccionará de la lista desplegable.

Teléfono: Se cargará el número telefónico.

Mail: Se cargará el correo electrónico.

Modalidad asistencia: Permite seleccionar la modalidad de carga de asistencia.

CONTROL DE ASISTENCIA: Se indicará los objetivos a tener en cuenta para el proceso de GENERACION DE EVENTOS

CARGA MANUAL: Se indicará los objetivos a tener en cuenta para el proceso de IMPORTACION DE ASISTENCIA TEORICA

**Observaciones**: Campo libre para poder hacer cualquier tipo de observación a tener en cuenta.

### Solapa Operaciones

Datos generales
Operaciones
Domicilio
Ubicación geográfica
Personal
Inventario
Contactos

Puestos
Programación
Habilitaciones
Archivos
Novedades
Asistencia

Comisaría:

Comisaría:

Financia

Hospital:

SUARDAR
VOLVER
ELIMINAR

ELIMINAR

Permite cargar los contactos de Comisaría, Bomberos, Hospital y Emergencia.

### Solapa Domicilio

|               | erales | Operac     | iones | Domicilio | Ubicaci  | ón geográfica  | Personal     | Inventario | Contactos |
|---------------|--------|------------|-------|-----------|----------|----------------|--------------|------------|-----------|
| Puestos       | Progra | mación     | Habil | itaciones | Archivos | Novedades      | Asistencia   |            |           |
| Domic         | ilio:  |            |       |           |          |                |              |            |           |
| Calle:        | Jose   | Hernandez  |       |           | ]        | Calle nro.:    | 1421         |            |           |
| Piso:         |        |            |       |           |          | Departamento:  |              |            |           |
| Localidad:    | Capit  | al Federal |       |           |          | Código postal: |              |            |           |
| Entre calles: |        |            |       |           | ]        | Zona:          |              |            | •         |
| País:         | Arge   | ntina      |       | •         |          | Provincia:     | Capital Fede | eral       | •         |
|               | .5     |            |       |           |          |                |              |            |           |
|               | ţ,     |            |       |           |          |                |              |            |           |
|               |        |            |       |           |          |                |              |            |           |

Calle: Campo para cargar el nombre de la calle en la cual se encuentra el objetivo.

Calle nro.: Campo para cargar el número de la calle.

Piso: En el caso de ser un edificio permite cargar el piso.

Departamento: Indica el departamento.

Localidad: Campo para colocar la ciudad.

Código postal: Campo para completar con la identificación de la ciudad.

Entre calles: Campo para colocar referencias de los nombres de las calles de las esquinas.

**Zona**: Campo vinculado a la tabla de zonas antes cargadas.

País: Permite seleccionar un país de la lista.

Provincia: Permite seleccionar una provincia de la lista.

Transportes: Permite indicar los medios de transportes que llevan al objetivo.

### Solapa Ubicación Geográfica

Nos aparecerá un mapa con la localización exacta del objetivo en cuestión.

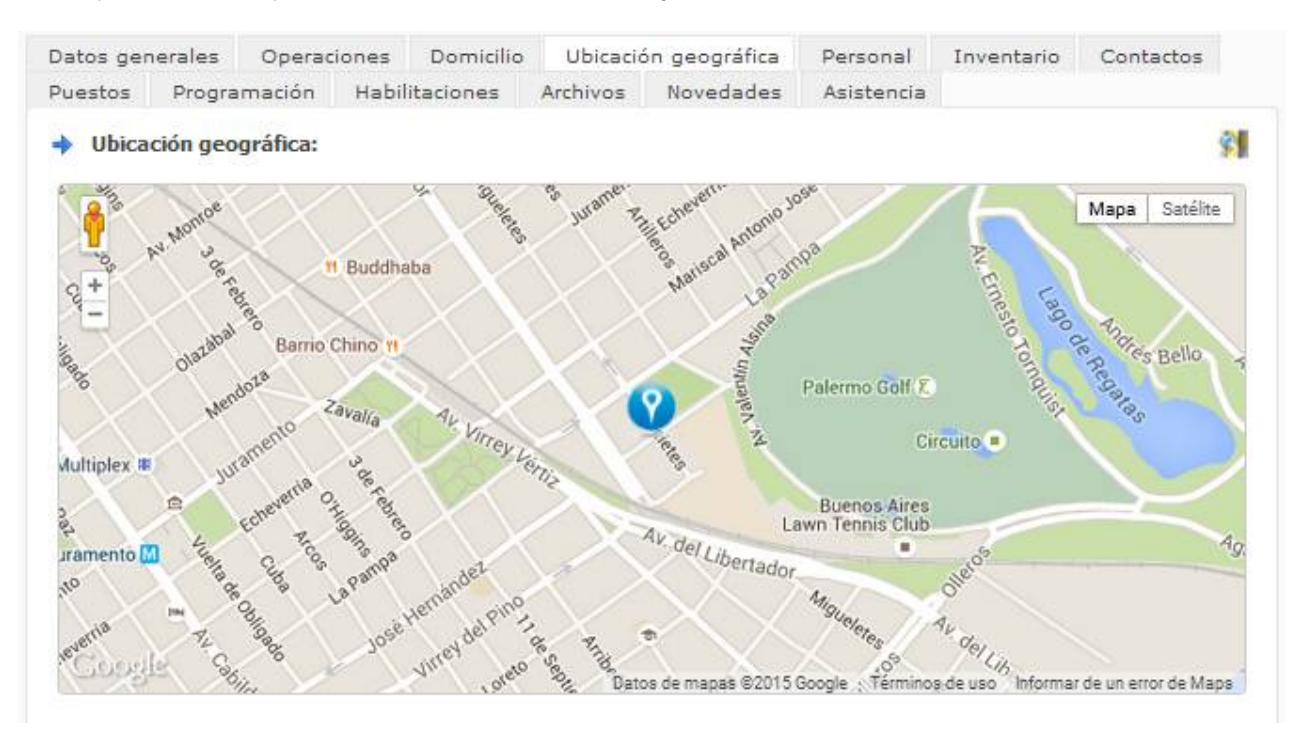

### Solapa Personal

Se lista el personal que está asignado al objetivo.

La opción Consultar Historial sirve para ver la lista histórica.

La opción **Reporte** muestra la lista del personal actualmente asignado al objetivo en formato pdf para poder guardarlo o realizar una presentación de la información.

| atos gen | erales    | Operacio     | nes    | Domicilio   | Ubicació | on geografica | Personal   | Inventario          | Contactos     |
|----------|-----------|--------------|--------|-------------|----------|---------------|------------|---------------------|---------------|
| uestos   | Progra    | mación       | Habili | taciones    | Archivos | Novedades     | Asistencia |                     |               |
| Persoi   | nal asigi | nado: (3)    |        |             |          |               |            | Consultar h         | istorial Repo |
| Legajo   |           |              | Аре    | llido y nom | bre      |               | Fecha Ing. | Estado              |               |
| 000002   | GARC      | CIA, RICARDO | c      |             |          |               | 01/02/2009 | BAJA<br>(20/05/2013 | ) 🤍           |
|          | PERE      | Z, VICTORIA  |        |             |          |               | 09/08/2013 | ALTA                | Q             |
| 000003   |           |              |        |             |          |               |            |                     | 2014          |

### Solapa Inventario

| )atos gene | erales     | Operacion | nes    | Domicilio | Ubicacio | ón geográfica | Personal       | Inventario | Contact       | os  |
|------------|------------|-----------|--------|-----------|----------|---------------|----------------|------------|---------------|-----|
| uestos     | Progra     | mación    | Habili | taciones  | Archivos | Novedades     | Asistencia     |            |               |     |
| Tauant     | 0.000.000  |           |        |           |          |               |                |            | Minister I.C. | -   |
| Invent     | tario: (1) |           |        |           |          |               |                |            | NUEVO I       | Rep |
| Fecha      | tario: (1) | rtículo   |        |           |          | Та            | lle/Nro. serie | Can        | tidad         | Rep |

En esta solapa se puede cargar cargos (ejemplo: uniformes, elementos de comunicación, etc) a los objetivos haciendo clic en Nuevo.

| 🗸 Fecha           |  |   |
|-------------------|--|---|
| Artículo:         |  | ۲ |
| Talle/Nro. serie: |  |   |
| Cantidad:         |  |   |

Haciendo clic en la opción Reporte se puede visualizar la información de los cargos asignados a cada objetivo.

# Solapa Contactos

| + Cont | actos del obje | vo: (0) |  |  | Nuevo Repo |
|--------|----------------|---------|--|--|------------|
|        |                |         |  |  |            |

Seleccionando la opción Nuevo se crea y seleccionando la opción Reporte se listan los contactos de dicho objetivo.

| Contacto                                                                           |  |  |
|------------------------------------------------------------------------------------|--|--|
| Contacto:<br>Puesto:<br>Teléfono:<br>Tóvil:<br>Aail:<br>dorario:<br>Observaciones: |  |  |

GUARDAR CANCELAR

#### Solapa Puestos

| Datos ger    | nerales             | Operacion  | nes             | Domicilio    | Ubic          | ación | geogra             | áfica                | Per               | sonal            | In      | ventar   | io C    | Contactos      |
|--------------|---------------------|------------|-----------------|--------------|---------------|-------|--------------------|----------------------|-------------------|------------------|---------|----------|---------|----------------|
| Puestos      | Progra              | mación I   | Habilita        | aciones      | Archive       | os    | Noveda             | ades                 | Asis              | stencia          | э       |          |         |                |
| Puest        | tos:                |            |                 |              |               |       |                    | Mo                   | dificar           | puesto           | s Vi    | sualizar | proyec  | tado Rep       |
| escrinción   | 1 * 0               |            |                 |              |               |       |                    |                      |                   |                  |         |          |         |                |
| igencia inic | io: 01/01           | /2013      |                 |              |               |       | Vigenci            | ia fin: (            | 01/01             | 2016             |         |          |         |                |
| igencia inic | io: 01/01<br>Puesto | /2013<br>I | ínicio          | Fin          | Horas         | Lu    | Vigenci<br>Ma      | ia fin: (<br>Mi      | 01/01,<br>Ju      | /2016<br>Vi      | Sa      | Do       | Fe      | Total          |
| UNICO        | io: 01/01<br>Puesto | /2013<br>I | (nicio<br>09:00 | Fin<br>17:00 | Horas<br>8,00 | Lu    | Vigenci<br>Ma<br>1 | ia fin: (<br>Mi<br>1 | )1/01,<br>Ju<br>1 | /2016<br>Vi<br>1 | Sa<br>0 | Do<br>0  | Fe<br>0 | Total<br>40,00 |

Esta solapa permite cargar los distintos puestos con los que se va a cubrir el objetivo.

Al seleccionar Modificar puestos permite modificar el existente, cargar uno nuevo (se habilita una nueva línea para la carga) o eliminar.

#### Puestos

| <ul> <li>Descripción:</li> <li>Vigencia:</li> </ul> | 1 * 8 | 8<br>01/2013 📅 |       |       |    |     |    | 01/01/20 | 018 |    |    |    |       | Nuer | /0 |
|-----------------------------------------------------|-------|----------------|-------|-------|----|-----|----|----------|-----|----|----|----|-------|------|----|
| Puesto                                              |       | Inicio         | Fin   | Horas | Lu | Ma  | Mi | Ju       | Vi  | Sa | Do | Fe | Total |      |    |
| UNICO                                               |       | 09:00          | 17:00 | 8,00  | 1  | 1   | 1  | 1        | 1   | 0  | 0  | 0  | 40,00 | 1    | ×  |
|                                                     |       |                |       |       |    |     |    |          |     |    |    |    |       |      | 0  |
|                                                     |       |                |       |       |    |     |    |          |     |    |    |    |       |      |    |
|                                                     |       |                |       |       |    | -12 | 14 |          |     |    |    |    |       |      |    |

En la opción Visualizar proyectado se podrá ver el cumplimiento de los puestos para toda la vigencia del objetivo.

| Período     | D01  | D02  | D03  | D04  | D05  | D06  | D07  | D08  | D09  | D10  | D11  | D12  | D13  |  |
|-------------|------|------|------|------|------|------|------|------|------|------|------|------|------|--|
| 2016-<br>01 | 8,00 | 0,00 | 0,00 | 0,00 | 0,00 | 0,00 | 0,00 | 0,00 | 0,00 | 0,00 | 0,00 | 0,00 | 0,00 |  |
| 2015-<br>12 | 8,00 | 8,00 | 8,00 | 8,00 | 0,00 | 0,00 | 8,00 | 8,00 | 8,00 | 8,00 | 8,00 | 0,00 | 0,00 |  |
| 2015-<br>11 | 0,00 | 8,00 | 8,00 | 8,00 | 8,00 | 8,00 | 0,00 | 0,00 | 8,00 | 8,00 | 8,00 | 8,00 | 8,00 |  |
| 2015-<br>10 | 8,00 | 8,00 | 0,00 | 0,00 | 8,00 | 8,00 | 8,00 | 8,00 | 8,00 | 0,00 | 0,00 | 8,00 | 8,00 |  |
| 2015-<br>09 | 8,00 | 8,00 | 8,00 | 8,00 | 0,00 | 0,00 | 8,00 | 8,00 | 8,00 | 8,00 | 8,00 | 0,00 | 0,00 |  |
| 2015-<br>08 | 0,00 | 0,00 | 8,00 | 8,00 | 8,00 | 8,00 | 8,00 | 0,00 | 0,00 | 8,00 | 8,00 | 8,00 | 8,00 |  |
| 2015-<br>∢  |      |      |      |      |      |      |      |      |      |      |      |      | +    |  |
|             |      |      |      |      |      | CE   | RRAR | ]    |      |      |      |      |      |  |

Horas proyectadas

En la opción Reporte se podrá ver este informe en formato de impresión.

### Solapa Programación

| Datos ger           | nerales | Operacio | ones  | Domicilio | Ubicació | ón geográfica | Person  | al In | ventario | Con  | tactos  |
|---------------------|---------|----------|-------|-----------|----------|---------------|---------|-------|----------|------|---------|
| Puestos             | Progra  | mación   | Habil | itaciones | Archivos | Novedades     | Asisten | icia  |          |      |         |
| Progr               | amación | : (1)    |       |           |          |               |         |       |          | Nuev | o Repor |
| - <u>M</u> - 11-170 |         | • (-/    |       |           |          |               |         |       |          |      |         |
|                     | Emj     | pleado   |       |           | Sistema  | Ing.          | Egr.    | Horas | 5        |      |         |

En la solapa programación podremos registrar el sistema de trabajo asignado a cada empleado en ese objetivo, completando los siguientes campos (al presionar Nuevo):

| Personal:                    |           | T   |
|------------------------------|-----------|-----|
| < Sistema:                   |           | •   |
| Franquero:                   |           | ۲   |
| Primer franco:               |           |     |
| <ul> <li>Ingreso:</li> </ul> | 🖌 Egreso: | 5 E |
| Total horas:                 |           |     |

Personal: Legajo de la persona asignada al objetivo

Sistema: Sistema de trabajo que va a realizar el empleado.

**Franquero**: En caso que se conozca quien cubra el franco del legajo se puede colocar y el sistema hará el reemplazo de manera automática.

Primer franco: Primer día de Franco del empleado en el sistema de trabajo.

Ingreso: Día de comienzo de la programación.

Egreso: Día fin de la programación.

Total horas: Horas totales que va a trabajar el empleado, lo calcula el sistema de manera automática.

#### Solapa Habilitaciones

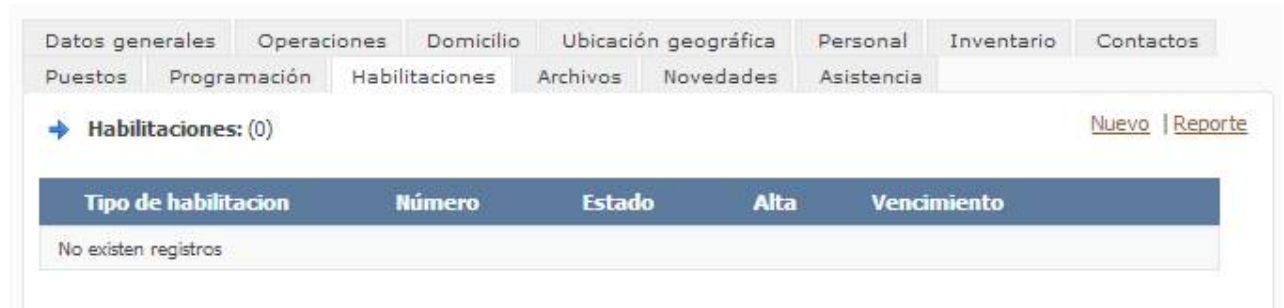

Esta solapa permite observar las distintas habilitaciones que se le asignaron al objetivo. Al seleccionar Nuevo solicitará que se complete la siguiente información para guardar:

|    | 1 Apr      |      |    |
|----|------------|------|----|
| на | butta      | CIOD | 65 |
|    | P.111 P.11 |      |    |

| <ul> <li>Tipo de nabilitación:</li> </ul> |     |
|-------------------------------------------|-----|
| <sup>=</sup> echa inicio:                 |     |
| echa fin:                                 | 111 |
| <sup>=</sup> echa alta:                   |     |
| <sup>=</sup> echa vencimiento:            | 102 |
| Número:                                   |     |
| Estado:                                   | •   |
| Observaciones:                            |     |
| stado:<br>)bservaciones:                  |     |

Tipo de Habilitación: Se seleccionará de una tabla el tipo de habilitación que se asignará al objetivo.

GUARDAR

CANCELAR

Fecha inicio: Fecha de inicio de la habilitación (trámite).

Fecha fin: Fecha de fin de la habilitación (trámite).

Fecha de alta: Fecha de alta de la habilitación (trámite).

Fecha vencimiento: Fecha de vencimiento de la habilitación (trámite).

Número: Número de la habilitación (trámite).

Estado: Estado de la habilitación (preparación, presentado, finalizado, renovación, vencido).

Observaciones: Se podrá cargar cualquier observación de la habilitación (trámite).

#### Solapa Archivos

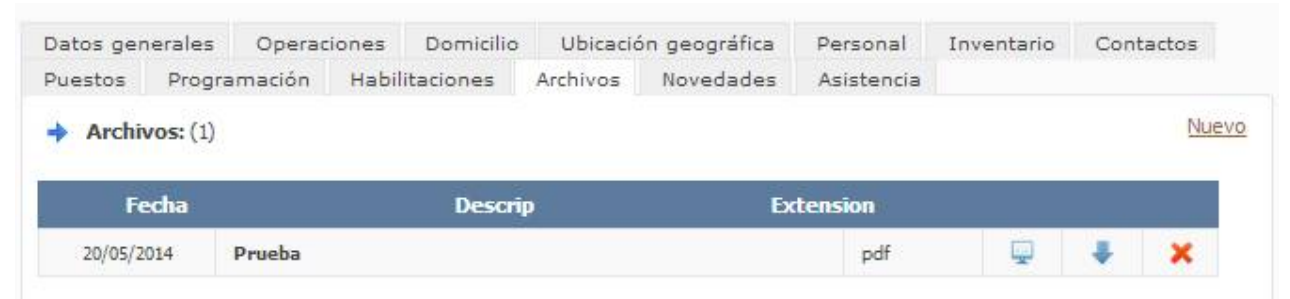

Esta solapa permite agregar archivos (Imágenes, PDF, etc.) referidos al objetivo haciendo clic en Nuevo.

| Archivo: Seleccionar archivo Ningún archivo sele |           |
|--------------------------------------------------|-----------|
|                                                  | leccionad |
|                                                  |           |

### Solapa Asistencia

Permite ver la asistencia del objetivo visualizando rápidamente la cantidad total de horas presente y detallando las horas nocturnas.

| Datos gen | erales    | Operac     | iones | Domicilio | Ubicacio | ón geográfica | Perso | onal  | Invent          | ario   | Contactos         |
|-----------|-----------|------------|-------|-----------|----------|---------------|-------|-------|-----------------|--------|-------------------|
| Puestos   | Progra    | mación     | Habil | itaciones | Archivos | Novedades     | Asist | encia |                 |        |                   |
| Asiste    | encia del | objetivo:  | (6)   |           |          |               |       | Horas | : <b>23</b> Hs. | Horas  | s nocturnas: OHs. |
| Fecha     | 1 E       | impleado   |       |           | Referen  | cia           |       | Ingre | so E            | igreso | Horas             |
| 01/05/20  | )15       | ALCARAZ, N | IOEMI |           | PRESENT  | E             |       | 10:0  | 0               | 17:00  | 7,00              |
| 02/05/20  | )15       | ALCARAZ, N | IOEMI |           | FRANCO   |               |       |       |                 |        | 0                 |
| 03/05/20  | )15       | ALCARAZ, N | IOEMI |           | FRANCO   |               |       |       |                 |        | 0                 |
| 04/05/20  | )15       | ALCARAZ, N | IOEMI |           | PRESENT  | E             |       | 09:0  | 0               | 17:00  | 8,00              |
| 05/05/20  | )15       | ALCARAZ, N | IOEMI |           | PRESENT  | E             |       | 09:0  | 0               | 17:00  | 8,00              |
| 06/05/20  | )15       | ALCARAZ, N | IOEMI |           | AUSENTE  | E             |       |       |                 |        | 0                 |

# Baja de objetivo

Al Procesar la baja de un objetivo solicitará que se coloque la fecha de baja. Esto cambiará el estado del objetivo y no permitirá cargar asistencia en el mismo.

| echa egreso: | <b>B</b> <sup>44</sup> |
|--------------|------------------------|
|              | 5 (e * 11) - 1         |

# Personal próximo al Objetivo

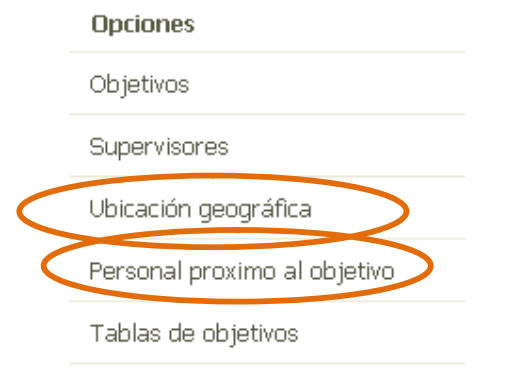

Lleva directamente a un mapa, donde podremos ver señalizados tanto Objetivos como personal para conocer qué empleados disponemos cercanos a un objetivo que en un momento dado podemos necesitar cubrir.

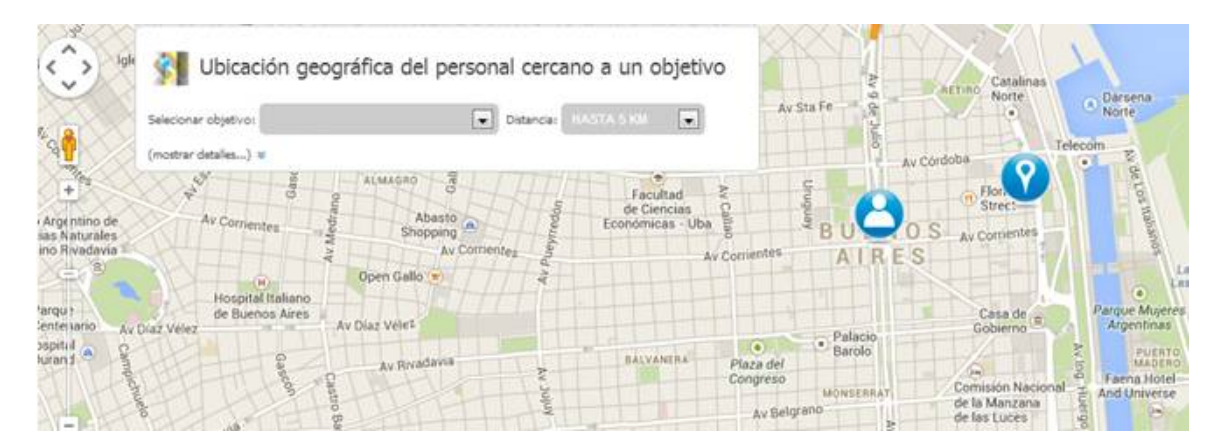

En esta pantalla se pueden aplicar criterios para selección como ser la distancia que existe entre el objetivo seleccionado y la dirección de los empleados.

# Ubicación Geográfica

También nos lleva a un mapa donde podremos ver la localización exacta de cada uno de nuestros objetivos.

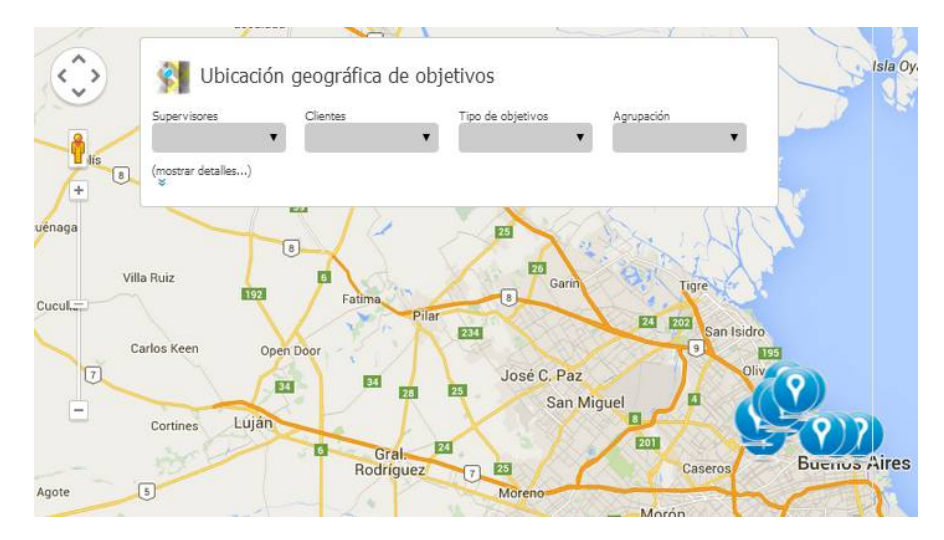

En los criterios de filtro que posee la opción podemos encontrar: Supervisores, Clientes, Tipo de objetivos y Agrupación de objetivos.

Si se despliega la opción **"Mostar detalles"** se puede encontrar los objetivos que no tienen domicilio cargado correctamente y los objetivos que no fueron encontrados por Google Maps.

|                             | <u> </u>       | <b>_</b> | •  |
|-----------------------------|----------------|----------|----|
| ocultar detalles) 🕿         |                |          |    |
| Objetivos sin domicilio (O) |                |          |    |
| No existen registros        |                |          |    |
|                             |                |          |    |
|                             |                |          |    |
|                             |                |          |    |
|                             |                |          |    |
| 1                           |                |          | •  |
| hietivos con domicilio no e | encontrado (0) |          |    |
| No existen registros        |                |          | 10 |
|                             |                |          | -  |
|                             |                |          |    |
|                             |                |          |    |
|                             |                |          |    |

### **Supervisores**

Permite administrar los mismos.

| → SUPER¥ISORES                         | Opciones  |
|----------------------------------------|-----------|
| Código:                                | Filtrar   |
| Apellido: Nombres:                     | Blanquear |
|                                        | Reporte   |
|                                        | Nuevo     |
| Listado de Supervisores: (0) registros |           |
| No existen registros                   |           |

Haciendo clic en Nuevo, se crea un nuevo supervisor.

| Supervisor nu                                      | evo: Complete el f                | ormulario                    |  |
|----------------------------------------------------|-----------------------------------|------------------------------|--|
| Los campos requeridos                              | son identificados con el siguient | e símbolo •                  |  |
| Código: 00000     Apellido:     Mail:      GUARDAR | VOLVER                            | <ul> <li>Nombres:</li> </ul> |  |

# Administración de personal - PERSONAL

En el menú **Administración de Personal**. Se pueden ver las siguientes pantallas que muestran información estadística:

# Gráficos estadísticos

| ministración de Pe   | ersonal                              |                                    | Opciones                                  |
|----------------------|--------------------------------------|------------------------------------|-------------------------------------------|
| l/2013 10:43:08 a.m. |                                      |                                    | Personal                                  |
| Dotación de personal | Personal con vencimiento de contrato | Período 10-2013                    | ABM de Evaluación<br>Ubicación geográfica |
| /                    | -                                    | Bgresos: 1                         | Objetivo proximo al persona               |
|                      |                                      |                                    | Tablas de personal                        |
| PERSONA              | L ASIGNADO POR CLIENTE               | ELIPE CUTRI<br>IISO<br>RO<br>INTRO |                                           |

Dotación de personal: Detalla la nómina completa.

Personal con vencimiento de contrato: Detalla el personal que tiene su contrato cerca de la fecha de vencimiento.

Periodo: Muestra los ingresos y egresos de personal.

El primer gráfico se puede establecer según los criterios siguientes: Personal por cliente, Personal por objetivo, Personal por sexo, Personal por estado civil, Personal por supervisor, Personal por contrato, Personal por convenio, Personal por categoría, Personal por obra social, Personal por agrupamiento, Personal por edad y Personal por antigüedad.

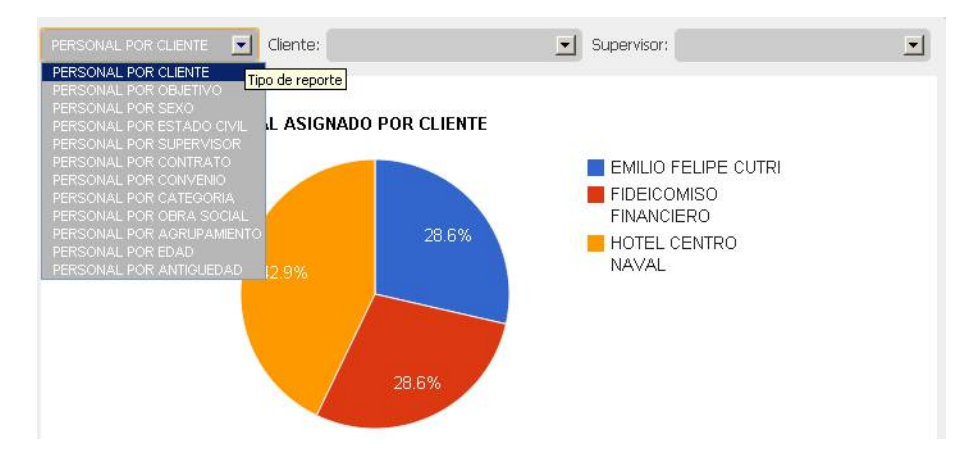

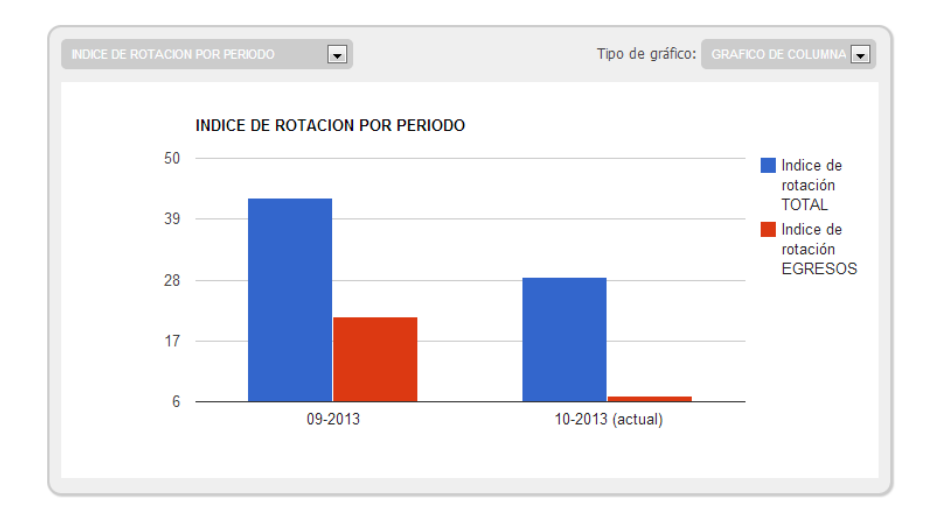

El gráfico **Índice de rotación por período** muestra una estadística de la rotación del personal. Se puede seleccionar el tipo de gráfico para verlo en formato columna, barras, líneas y área.

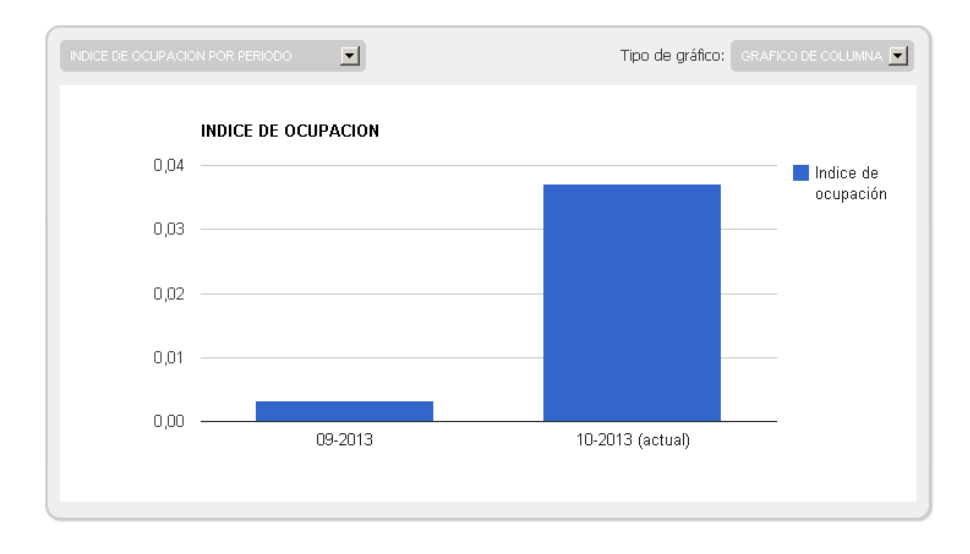

El gráfico **Índice de ocupación por período** muestra una estadística de la ocupación del personal. Se puede seleccionar el tipo de gráfico para verlo en formato columna, barras, líneas y área.

# Nuevo empleado

Dentro de las opciones de este menú ingresando a Personal se puede dar de alta un nuevo legajo.

| PERSONAL             |               | Opciones  |
|----------------------|---------------|-----------|
| Legaio:              | Sexo:         | Filtrar   |
| vpellido:            | Nombres:      | Blanquear |
| Pocumento:           | ▼ Nro. doc.   | Reportes  |
| bjetivo:             | Estado civil: | ▼ Nuevo   |
| stado: ®Alta©Baja©To | odos          |           |

Listado del personal: (34) registros

| Legajo | Apellido y nombres | Documento | Nro. doc. | Fecha Ing. | Estado |   |
|--------|--------------------|-----------|-----------|------------|--------|---|
| 000001 | LILLO, PABLO       | D.N.I.    | 29951198  | 01/01/2009 | ALTA   | Q |
| 000003 | PEREZ, VICTORIA    | D.N.I.    | 30456454  | 09/08/2013 | ALTA   | 9 |
| 000004 | MENENDEZ, SANTIAGO | D.N.I.    | 31321211  | 01/06/2013 | ALTA   | Q |
| 000005 | VAZQUEZ, CLAUDIA   | D.N.I.    | 25454541  | 01/06/2013 | ALTA   | Q |

Lo que primero aparecerá será un listado del personal ya cargado. Para dar de alta un nuevo legajo se deberá hacer clic en la opción **Nuevo**.

Primero se deberá completar la carátula con el Apellido, Nombre, Tipo y número de documento, y Fecha de ingreso.

Calificación:

\*\*\*\*

En Calificación, podemos calificar el empleado asignándole más o menos estrellas

| ersonal lega                  | io: 000001          |                          |            |                  |              |               | Opciones      |
|-------------------------------|---------------------|--------------------------|------------|------------------|--------------|---------------|---------------|
| campos requeridos             | son identificados o | con el siguiente símbolo | 1          |                  |              |               | Procesar baja |
|                               | 🗸 Legajo:           | 000001                   |            | Calificación:    | ***          |               | Volver        |
|                               | 🗸 Apellido:         | LILLO                    |            | ✓ Nombres:       | PABLO        |               |               |
|                               | ✓ Documento:        | D.N.I.                   | Y          | 🗸 Nro. doc.      | 29951198     |               |               |
|                               | 🗸 Ingreso:          | 01/01/2009               |            | Estado:          | ALTA         |               |               |
|                               | alla                |                          |            |                  |              |               |               |
| Datos generales               | R.R.H.H.            | Datos bancarios De       | omicilio l | Jbicación geogra | áfica Formac | ión Historial |               |
| Inventario Cor                | ntactos Sanci       | ones Habilitacione       | s Familia  | ares Archivos    | Referencias  | laborales     |               |
| Datos médicos                 | Novedades           | Asistencia               |            |                  |              |               |               |
| Datos Genera<br>Iro, de cuil: | ales:               |                          |            |                  |              |               |               |
| echa nacimiento:              | 27/11/1982          |                          | Lugar na   | cimiento: ARGE   | ENTINA       | <i></i>       |               |
| lacionalidad:                 | Argentina           | •                        |            |                  |              |               |               |
| stado civil:                  | Casado/a            |                          |            |                  |              |               |               |
| SEXU.                         | Mascumo             | •                        |            |                  |              |               |               |
| bservaciones:                 | -                   |                          |            |                  |              | 1.0           |               |
|                               |                     |                          |            |                  |              |               |               |
|                               |                     |                          |            |                  |              |               |               |
|                               |                     |                          |            |                  |              |               |               |
|                               |                     |                          |            |                  |              |               |               |
|                               |                     |                          |            |                  |              |               |               |
|                               |                     |                          |            |                  |              |               |               |
|                               |                     |                          |            |                  |              | 11            |               |
|                               |                     |                          |            |                  |              |               |               |
|                               |                     |                          |            |                  |              |               |               |
| GUARDAR                       | VOLVER              | ELIMINAR                 |            |                  |              |               |               |

#### Solapa Datos generales

Se deberá completar Fecha de nacimiento, CUIL, lugar de nacimiento, nacionalidad, estado civil, sexo y cualquier observación que deseen.

### Solapa R.R.H.H.

Se deberá completar Contrato, Fecha de vencimiento de contrato, Situación de revista, Convenio, Categoría, Tarea, Obra Social, Sindicato, Sueldo básico, Horas mes, Objetivo, Fecha de ingreso al objetivo, Agrupación y Jornada. En el caso de que el empleado sea jubilado o se encuentre fuera de convenio se deberá tildar esta opción.

| Datos generales       | R.R.H.H.    | Datos banca                  | arios Do     | micilio Ubicad   | ción geográfica | Formación       | Historial |
|-----------------------|-------------|------------------------------|--------------|------------------|-----------------|-----------------|-----------|
| Inventario Con        | tactos Sar  | nciones Ha                   | bilitaciones | Familiares       | Archivos R      | eferencias labo | orales    |
| Datos médicos         | Novedades   | Asistencia                   |              |                  |                 |                 |           |
| Recursos Hun          | nanos:      |                              |              |                  |                 |                 |           |
|                       |             |                              |              |                  |                 |                 |           |
| Contrato:             | A Tiempo co | mpleto indetern              | nins 🔻       | Contrato vencin  | niento:         | 1111            |           |
| Situación de revista: | Activo      |                              |              |                  | Dubilad         | o 🔍 Fuera de 🤅  | convenio  |
| Convenio:             | Seleccionar | un convenio                  | Υ.           |                  |                 |                 |           |
| Categoría:            | Seleccionar | una categoría                | •            | Tarea:           | Seleccio        | onar una tarea  | •         |
| Obra social:          | ASOCIACION  | DE PRESTAC                   | ION V        | Sindicato:       |                 |                 | T         |
| Sueldo básico:        | 3700,00     |                              |              | Horas mes:       | 200             |                 |           |
|                       | Gar         | barino Suc Cab               | ildc 🔻       | Objetivo ingreso | 01/07/20        | 13 🏢            |           |
| Objetivo:             |             | [7] S. COMP. Str. 820 (1999) |              |                  |                 |                 |           |

#### **Solapa Datos Bancarios**

Se deberá completar Banco, Sucursal, Tipo de cuenta, Nro. de cuenta, CBU y tildar en caso de que esa cuenta se encuentre activa.

| Datos generale            | s R.R.H.I              | H. Datos   | bancarios | Domicilio  | Ubicad              | ción geográfica             | Formación                       | Historia |
|---------------------------|------------------------|------------|-----------|------------|---------------------|-----------------------------|---------------------------------|----------|
| Inventario C              | Contactos              | Sanciones  | Habilitac | iones Fa   | miliares            | Archivos R                  | t <mark>ef</mark> erencias labo | orales   |
| Datos médicos             | Novedad                | les Asiste | ncia      |            |                     |                             |                                 |          |
| Datos Banc                | arios:                 |            |           |            |                     |                             |                                 |          |
| Banco:                    | BANCO CO               | DMAFI S.A. | •         | Suc        | ursal:              | Seleccionar ur              | na sucursal                     | •        |
| Banco:<br>Tipo de cuenta: | BANCO CO<br>Caja de ah | DMAFI S.A. | •         | Suc<br>Nro | ursal:<br>. cuenta: | Seleccionar ur<br>123165156 | na sucursal                     | T        |

#### Solapa Domicilio

Se deberá completar Calle, Calle nro., Piso, Departamento, Localidad, Código Postal, Entre calles, Zona, País, Provincia y los Transportes que circulen cerca.

| Datos gener   | ales R.R.H.H.     | Datos     | bancarios | Dom   | nicilio   | Ubicad   | ión geográ | fica   | Formación     | Historial |
|---------------|-------------------|-----------|-----------|-------|-----------|----------|------------|--------|---------------|-----------|
| Inventario    | Contactos Sa      | nciones   | Habilitad | iones | Fan       | niliares | Archivos   | Ref    | erencias labo | orales    |
| Datos médio   | os Novedades      | Asiste    | ncia      |       |           |          |            |        |               |           |
| Domicili      | o:                |           |           |       |           |          |            |        |               |           |
| Calle:        | QUESADA           |           |           | (     | Calle nro | o.:      | 5214       |        |               |           |
| Piso:         | 3                 |           |           | [     | Departa   | mento:   | b          |        |               |           |
| Localidad:    | Capital Federal   |           |           | 0     | Código (  | postal:  | 1431       |        |               |           |
| Entre calles: | Galvan y Valdeneg | o         |           | Z     | Zona:     |          |            |        |               | •         |
| País:         | Argentina         |           | •         | F     | Provinci  | a:       | Capital Fe | ederal |               | T         |
| Transportes:  | 71, 41 , 93 Mit:  | re Drago, | 169, 175  |       |           |          |            |        |               |           |

### Solapa Ubicación geográfica

Permite ver la ubicación según el domicilio cargado.

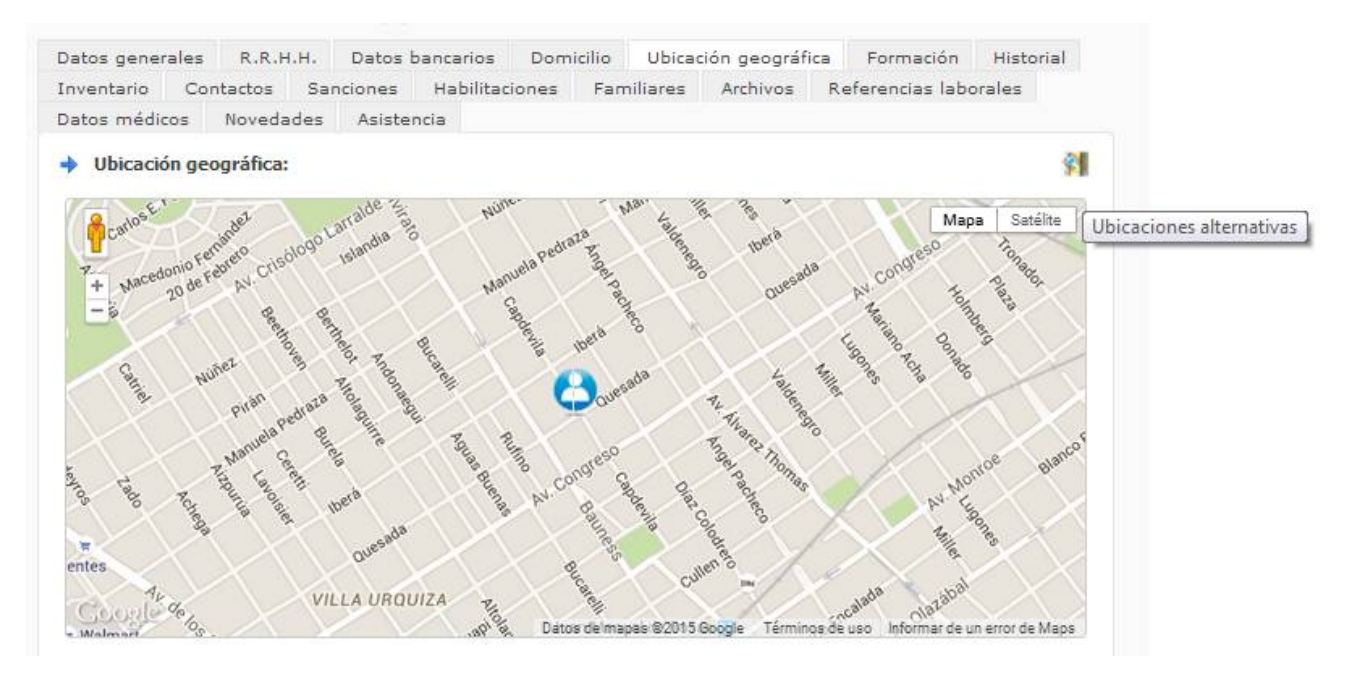

La opción Ubicaciones alternativas que se encuentra al margen superior derecho permite seleccionar la ubicación correcta en el caso que Google haya encontrado más de una alternativa.

### Solapa Formación

Permite cargar la información de capacitación del empleado.

| Datos generales        | R.R.H.I | H. Datos   | bancarios | Domicilio | Ubicad   | ión geográfica | Formación       | Historial |
|------------------------|---------|------------|-----------|-----------|----------|----------------|-----------------|-----------|
| Inventario Cor         | ntactos | Sanciones  | Habilitad | iones Far | niliares | Archivos R     | eferencias labo | orales    |
| Datos médicos          | Novedad | es Asiste  | ncia      |           |          |                |                 |           |
| Formación:             |         |            |           |           |          |                |                 |           |
| Estudios esimenios     |         | ESTADO     | )         | INSTI     | TUTO     | ANO            | TIT             | ULO       |
| Estudios primarios:    |         | Completo   | <b>•</b>  | Comercial | 0        | 1995 •         |                 |           |
| Estudios secundarios   |         | Completo   | <b>•</b>  | Comercial |          | 2000 ▼         |                 |           |
| Estudios terciarios:   |         | Incompleto | •         | UBA       |          | •              |                 |           |
| Estudios universitario | s:      |            | •         |           |          | •              |                 |           |
| Estudios de posgrado   | o:      |            | •         |           |          | •              |                 |           |
|                        |         |            |           |           |          |                |                 |           |
| Idioma:                |         | Inglés     | •         |           |          | Nivel:         | Princip         | iante 🔻   |
| Otro idioma:           |         |            | T         |           |          | Nivel:         |                 | •         |
| Otro idioma:           |         |            | T         |           |          | Nivel:         |                 | •         |
|                        |         |            |           |           |          |                |                 |           |
| Observaciones:         |         |            |           |           |          |                |                 |           |
|                        |         |            |           |           |          |                |                 |           |
|                        |         |            |           |           |          |                |                 |           |
|                        |         |            |           |           |          |                |                 |           |
|                        |         |            |           |           |          |                |                 |           |
|                        |         |            |           |           |          |                |                 |           |
|                        |         |            |           |           |          |                |                 |           |

### Solapa Historial

Permite visualizar los cambios de objetivos y los egresos de la persona.

| Inventario Conta      |           |            |                |            | ton geografica | Formation       | Historial |
|-----------------------|-----------|------------|----------------|------------|----------------|-----------------|-----------|
|                       | actos San | ciones H   | Habilitaciones | Familiares | Archivos R     | eferencias labo | rales     |
| Datos médicos         | Novedades | Asistencia | 3              |            |                |                 |           |
| A Historial dal an    | obeeloo   |            |                |            |                |                 |           |
|                       | iipieado: |            |                |            |                |                 |           |
|                       |           |            |                |            |                |                 |           |
| Cambios de Objetiv    | vos       |            |                |            |                |                 |           |
| Obietivo              |           | Inare      | so Ea          | reso       |                |                 |           |
| BASE                  |           | 09/08/2    | 2013 01/0      | 7/2013     |                |                 |           |
| Garbarino Suc Cabildo | 0         | 01/07/2    | 2013 (actu     | alidad)    |                |                 |           |
| Faraaaa               |           |            |                |            |                |                 |           |
| Egresos               |           |            |                |            |                |                 |           |

### Solapa Inventario

Se podrán ver los elementos logísticos asociados al empleado.

También se podrá asignar un nuevo cargo y visualizar un reporte con los cargos que posee.

| Datos general | es R.R.H      | .H. Datos  | bancarios | Domic | ilio Ubica | ición geográfica | a Formación      | Historial   |
|---------------|---------------|------------|-----------|-------|------------|------------------|------------------|-------------|
| Inventario    | Contactos     | Sanciones  | Habilitad | iones | Familiares | Archivos         | Referencias labo | orales      |
| Datos médicos | Noveda        | des Asiste | ncia      |       |            |                  |                  |             |
| 🔶 Inventario  | <b>b:</b> (7) |            |           |       |            |                  | Nu               | evo   Repor |
| Fecha         | Artículo      |            |           |       | T          | alle/Nro. serie  | Cantida          | d           |
| 10/03/2014    | Campera       |            |           |       |            | 44               | 1                | ×           |
| 01/10/2013    | Borcegos      |            |           |       |            | 42               | 1                | ×           |
| 01/10/2013    | Camisa Ma     | anga Larga |           |       |            | 40               | 2                | ×           |
| 01/10/2013    | Campera       |            |           |       |            | м                | 1                | ×           |
| 01/10/2013    | Cinturon      |            |           |       |            | 0                | 1                | ×           |
| 01/10/2013    | Gorra         |            |           |       |            | 0                | 1                | ×           |
| 01/10/2013    | Pantalon      |            |           |       |            | 40               | 1                | ×           |

# Solapa Contactos

Permite cargar contactos del empleado haciendo clic en Nuevo.

|                      | к.к.н.н  | . Datos                 | bancarios                | Domicilio | Ubicad   | ión geográf | ica Fo | ormación    | Historial           |
|----------------------|----------|-------------------------|--------------------------|-----------|----------|-------------|--------|-------------|---------------------|
| Inventario Co        | ntactos  | Sanciones               | Habilitacio              | ones Fan  | niliares | Archivos    | Refere | encias labo | orales              |
| Datos médicos        | Novedade | as Asiste               | ncia                     |           |          |             |        |             |                     |
| Contactos: (0        | 0        |                         |                          |           |          |             |        | Nu          | evo   <u>Report</u> |
| Тіро                 |          |                         | Conta                    | acto      |          |             |        |             |                     |
| No existen registros |          |                         |                          |           |          |             |        |             |                     |
|                      |          |                         |                          |           |          |             |        |             |                     |
|                      |          |                         |                          |           |          |             |        |             |                     |
|                      |          | Con                     | tacto                    |           |          |             |        |             |                     |
|                      |          | Cont                    | tacto                    |           |          |             |        |             |                     |
|                      |          | Cont                    | tacto                    |           |          |             |        |             |                     |
|                      |          | Contac                  | tacto<br>po: [<br>tto: [ |           | •        |             | ]      |             |                     |
|                      |          | Cont<br>✓ Tip<br>Contac | tacto<br>po: [<br>to: [  |           | •        |             | ]      |             |                     |

# Solapa Sanciones

Permite cargar sanciones al empleado haciendo clic en Nuevo. Para modificar una sanción se deberá hacer clic en

🖉 y para eliminarla en 🗙 .

| Datos general             | es R.R.I  | H.H. Datos  | bancarios  | Domicilio | Ubicad   | ión geográfica | a Formac    | ión   | Historia        |
|---------------------------|-----------|-------------|------------|-----------|----------|----------------|-------------|-------|-----------------|
| Inventario                | Contactos | Sanciones   | Habilitaci | iones Fa  | miliares | Archivos       | Referencias | labor | ales            |
| Datos médicos             | Noved:    | ades Asiste | ncia       |           |          |                |             |       |                 |
| Sanciones                 | : (3)     |             |            |           |          |                |             | Nuev  | /o   <u>Rep</u> |
|                           | Sanción   | 15          | Ini        | cio       | Días     | Fecha Fí       | n           |       |                 |
|                           | NTO       |             | 10/06/     | /2013     | 0        | 10/06/2013     | 1           | ×     | Q,              |
| APERCIBIMIE               |           |             |            |           |          |                |             |       |                 |
| APERCIBIMIE<br>SUSPENCIÓN |           |             | 10/03/     | /2014     | 2        | 12/03/2014     | . 🥖         | ×     | Q,              |

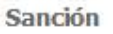

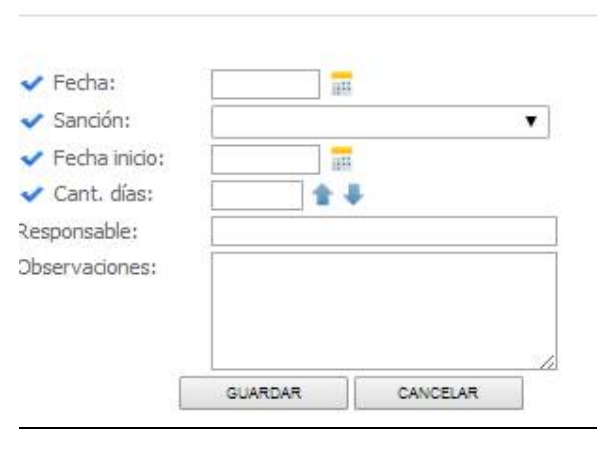

### Solapa Habilitaciones

Donde podremos ver las habilitaciones asignadas al legajo. Se podrá crear una nueva habilitación y visualizar un reporte con las habilitaciones dadas.

| Datos gene | rales   | R.R.H   | .н.  | Datos b | ancarios  | Domicili | o Ubicaci | ón geográfic | a For   | mación    | Hi    | istorial |
|------------|---------|---------|------|---------|-----------|----------|-----------|--------------|---------|-----------|-------|----------|
| Inventario | Cor     | itactos | Sand | iones   | Habilitad | iones F  | amiliares | Archivos     | Referer | ncias lab | orale | es .     |
| Datos médi | cos     | Noveda  | ides | Asisten | cia       |          |           |              |         |           |       |          |
| 🔶 Habilita | ciones  | s: (1)  |      |         |           |          |           |              |         | Nu        | ievo  | Repo     |
|            |         |         |      |         |           |          |           |              |         |           |       |          |
| Tipo de    | habilit | acion   |      | Númer   | D         | Estado   | Alta      | Venci        | miento  |           |       |          |

#### Habilitaciones

| <ul> <li>Tipo de habilitación</li> </ul> | 1:      |          |  |
|------------------------------------------|---------|----------|--|
| Fecha inicio:                            |         | <b>1</b> |  |
| Fecha fin:                               |         |          |  |
| Fecha alta:                              |         |          |  |
| Fecha vencimiento:                       |         | 100      |  |
| Número:                                  |         |          |  |
| Estado:                                  |         | •        |  |
| Observaciones:                           |         |          |  |
|                                          |         |          |  |
|                                          |         |          |  |
|                                          |         |          |  |
|                                          |         |          |  |
|                                          | GUARDAR | CANCELAR |  |

# Solapa Familiares

Permite cargar información respecto de los familiares del empleado. Para dar de alta un nuevo familiar se deberá hacer clic en Nuevo y completar los datos de la pantalla. Para editar un familiar cargado se deberá hacer clic en 🗡 y para eliminar un familiar se deberá hacer clic en 🔀.

| Datos genera | ales F                          | R.R.H. | н. с  | Datos b | ancarios  | Domi  | cilio l | Jbicaci | ión geográfic | a Form   | nación   | Historial          |
|--------------|---------------------------------|--------|-------|---------|-----------|-------|---------|---------|---------------|----------|----------|--------------------|
| Inventario   | Contac                          | tos    | Sanci | ones    | Habilitac | iones | Familia | ares    | Archivos      | Referenc | ias labo | orales             |
| Datos médic  | os No                           | vedad  | des   | Asisten | icia      |       |         |         |               |          |          |                    |
| + Familiare  | es: (1)                         |        |       |         |           |       |         |         |               |          | Nu       | ievo Repo          |
| 🔶 Familiare  | <mark>es: (</mark> 1)<br>Apelli | do y n | ombre |         |           |       | Pare    | entesc  | xo            |          | Nu       | ievo   <u>Repo</u> |

Familiar

| ✓ Parentezco:     |         | •        |
|-------------------|---------|----------|
| 🗸 Apellido:       |         |          |
| Apellido casada:  |         |          |
| Nombres:          |         |          |
| Documento:        |         | •        |
| 🗸 Nro. doc.       |         |          |
| Sexo:             | •       |          |
| Cuil:             |         |          |
| Fecha nacimiento: |         |          |
| Observaciones:    |         |          |
|                   |         |          |
|                   |         |          |
|                   | i.      | //       |
|                   |         |          |
|                   |         |          |
|                   | GUARDAR | CANCELAR |

# Solapa Archivos

Permite cargar cualquier tipo de archivos del legajo. Para cargar un nuevo archivo se deberá hacer clic en Nuevo. Para visualizar el archivo se deberá hacer clic en , para descargar el archivo se deberá hacer clic en y para eliminar un archivo se deberá hacer clic en .

| tos generale                        | s R.R.H  | .H. Dato  | s bancarios | Domicilio | Ubicad   | ión geográfica | Formacio    | ón I   | Historia |
|-------------------------------------|----------|-----------|-------------|-----------|----------|----------------|-------------|--------|----------|
| ventario C                          | ontactos | Sanciones | Habilitad   | iones Far | niliares | Archivos       | Referencias | labora | les      |
| atos médicos                        | Noveda   | des Asis  | tencia      |           |          |                |             |        |          |
|                                     |          |           |             |           |          |                |             |        | 81       |
| Archivos: (2                        | !)       |           |             |           |          |                |             |        | NU       |
| Archivos: (2<br>Fecha               | 0        |           | Descrip     |           | Бх       | tension        |             |        | INU      |
| Archivos: (2<br>Fecha<br>09/08/2013 | )<br>CV  |           | Descrip     |           | Ex       | tension<br>doc | Ţ           | ŧ      | ×        |

| 🗸 Descripción: |                     |                             |
|----------------|---------------------|-----------------------------|
| 🗸 Archivo:     | Seleccionar archivo | Ningún archivo seleccionado |

CERRAR

### Solapa Referencias Laborales

Permite cargar las referencias laborales del empleado. Para cargar una nueva referencia deberá hacer clic en Nuevo. También permite visualizar un Reporte con las referencias cargadas.

|               | m          |           |                                                                                                    |               | obica     |            |           |          |                    |
|---------------|------------|-----------|----------------------------------------------------------------------------------------------------|---------------|-----------|------------|-----------|----------|--------------------|
| nventario C   | Contactos  | Sanciones | Habilitad                                                                                             | iones F       | amiliares | Archivos R | eferencia | s labora | ales               |
| Datos médicos | Noveda     | ides Asis | tencia                                                                                                |               |           |            |           |          |                    |
| Referencia    | Laboral: ( | 0         |                                                                                                    |               |           |            |           | Nue      | vo   <u>Repo</u> i |
| Razón social  |            |           |                                                                                                    | Fed           | ha Ing.   | Fecha Egr. |           | _        |                    |
|               |            |           |                                                                                                    |               |           |            |           |          |                    |
|               |            |           | Referencia Lab                                                                                        | 01/0<br>koral | 01/2007   | 30/06/2010 | 1         | ×        | Q                  |
|               |            | ,         | Referencia Lab<br>Razón social:<br>otivo de egreso:                                                   | o1/0          | 91/2007   | 30/06/2010 | 1         | ×        | Q                  |
|               |            | ,         | Referencia Lab<br>Razón social:<br>totivo de egreso;<br>Tarea desempeña                               | 01/0          | 01/2007   | 30/06/2010 | 1         | ×        | Q                  |
|               |            | ,         | Referencia Lab<br>Razón social:<br>Iotivo de egreso:<br>Tarea desempeña<br>eléfono:<br>Fecha ingreso: | oral          | 01/2007   | 30/06/2010 | 1         | ×        | Q                  |

# Solapa Datos Médicos

Permite cargar los datos médicos del personal.

| Datos genera        | les l    | R.R.H.H. | Datos    | bancarios | Domicilio | Ubicad   | ción geográfici | a Formación      | Historia   |
|---------------------|----------|----------|----------|-----------|-----------|----------|-----------------|------------------|------------|
| Inventario          | Contac   | tos Sa   | inciones | Habilitac | iones Far | niliares | Archivos        | Referencias labo | orales     |
| Datos médico        | s No     | ovedades | Asiste   | ncia      |           |          |                 |                  |            |
| 🔶 Datos Mé          | dicos:   |          |          |           |           |          |                 |                  |            |
| Grupo y factor s    | anguíneo | o:       | A+       | •         |           | Altura ( | (metros):       | 1.71             | £ #        |
| Enfermedad crór     | nica:    |          |          |           |           | Peso (k  | ilogramos):     | 69               | 1 <b>4</b> |
|                     |          |          |          |           | 1         |          |                 |                  |            |
| Alergias:           |          |          |          |           |           |          |                 |                  |            |
| Alergias:<br>Otros: |          |          |          |           |           |          |                 |                  |            |

### Solapa Novedades

Permite ver y cargar novedades al legajo.

| Novedade      | <mark>s: (</mark> 0) |            |            |           |          |                | Nu              | uevo   <mark>Report</mark> |
|---------------|----------------------|------------|------------|-----------|----------|----------------|-----------------|----------------------------|
| )atos médicos | Novedad              | des Asiste | ncia       |           |          |                |                 |                            |
| nventario     | Contactos            | Sanciones  | Habilitaci | ones Far  | miliares | Archivos R     | eferencias labo | orales                     |
| atos general  | es R.R.H.            | H. Datos   | bancarios  | Domicilio | Ubicad   | ión geográfica | Formación       | Historial                  |

#### Solapa Asistencia

Permite ver la asistencia cargada al legajo. Se detalla el total de horas y el total de horas nocturnas.

| Datos generales                                                      | R.R.H.H.    | Datos bancarios  | Domicilio  | Ubicad    | ión geográfic | a F   | ormación   | Historial |  |
|----------------------------------------------------------------------|-------------|------------------|------------|-----------|---------------|-------|------------|-----------|--|
| Inventario Cor                                                       | ntactos Sar | nciones Habilita | aciones F  | amiliares | Archivos      | Refer | encias lab | orales    |  |
| Datos médicos                                                        | Novedades   | Asistencia       |            |           |               |       |            |           |  |
| Asistencia del empleado: (0) Horas: (0) Hs. Horas nocturnas: (0) Hs. |             |                  |            |           |               |       |            |           |  |
| Fecha                                                                | Empleado    |                  | Referencia |           | Ingre         | 250   | Egreso     | Horas     |  |
|                                                                      |             |                  |            |           |               |       |            |           |  |
|                                                                      |             |                  |            |           |               |       |            |           |  |

# Baja de un empleado

### Opciones

# Procesar baja Volve<mark>Procesar baja</mark>

En el caso de baja de un empleado se deberá procesar la misma ingresando en la opción Procesar Baja del menú. Donde el sistema solicitará que se complete con la fecha de la baja y con el motivo.

| <ul> <li>Fecha</li> <li>egreso:</li> </ul> |  |   |
|--------------------------------------------|--|---|
| 🗸 Motivo:                                  |  | 6 |

# **Habilitaciones**

Se ingresa desde la pantalla de inicio como muestra la imagen

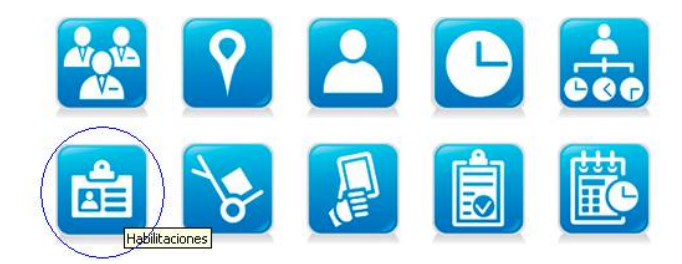

Una vez dentro del módulo se visualiza una lista de las habilitaciones creadas y a la derecha están las opciones para la creación de nuevas habilitaciones para legajos o para objetivos.

| + HABILITACION        | IES                     |                      | Opciones                       |
|-----------------------|-------------------------|----------------------|--------------------------------|
| Nro.:                 |                         | Estado:              | Filtrar                        |
| Personal:             |                         | Objetivo:            | Blanquear                      |
| Tipo de habilitación: |                         | ▼ Nro. habilitación: | Nueva habilitación al personal |
| Fecha inicio:         |                         | Fecha fin:           | Nueva habilitación a objetivo  |
| Fecha de:             | Alta     Vencimiento    |                      |                                |
| Listado del habili    | taciones: (6) registros |                      |                                |

| Nro. | Tipo de habilitación | Nro. Trámite   | Habilita a       | Estado     | Alta       | Vencimiento |
|------|----------------------|----------------|------------------|------------|------------|-------------|
| 1    | Alta Capital         | 156156156      | LILLO, PABLO     | Finalizado | 01/07/2013 | 01/07/2014  |
| 2    | Alta Capital         | (no ingresado) | VAZQUEZ, CLAUDIA | Finalizado | 01/07/2013 | 30/06/2014  |

# Nueva Habilitación al personal

Se deberá completar la información correspondiente a las habilitaciones que se le realicen a los legajos.

| <ul> <li>Tipo de habilitación:</li> </ul> |            |             | • |            |           |
|-------------------------------------------|------------|-------------|---|------------|-----------|
| Personal:                                 |            | -           | • |            |           |
| Fecha inicio:                             | 24/07/2015 | <b>1</b> 00 |   | Fecha fín: | <b>UH</b> |
| Fe <mark>cha alta:</mark>                 |            |             |   | Fecha vto: |           |
| 🖌 Estado:                                 |            | •           |   | Nro.:      |           |
| Observaciones:                            |            |             |   |            |           |
|                                           |            |             |   |            |           |
|                                           |            |             |   |            |           |
|                                           |            |             |   |            |           |

# Nueva Habilitación a objetivo

Se deberá completar la información correspondiente a las habilitaciones que se le realicen a los objetivos.

| <ul> <li>Tipo de habilitación:</li> <li>Objetivo:</li> </ul> |            |   | •          |    |  |
|--------------------------------------------------------------|------------|---|------------|----|--|
| Fecha inicio:                                                | 24/07/2015 |   | Fecha fín: |    |  |
| Fecha alta:                                                  |            |   | Fecha vto: |    |  |
| Estado:                                                      |            | • | Nro.:      |    |  |
| Observaciones:                                               | .p         |   |            | 2. |  |
|                                                              |            |   |            |    |  |
|                                                              |            |   |            | 1  |  |

# Logística

Para ingresar al módulo deberá hacerlo desde la pantalla de inicio como se muestra en la siguiente imagen.

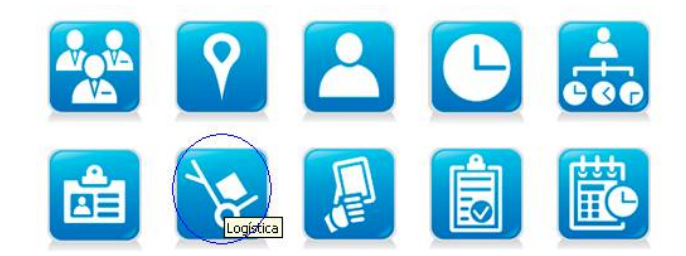

Una vez que haya ingresado en el módulo podrá visualizar el listado de todas las asignaciones al personal y a los objetivos; y a su derecha verá las opciones para las nuevas asignaciones.

| Personal:    | ▼ Objetivo:     | Filtrar                     |
|--------------|-----------------|-----------------------------|
| vrtículo:    | ▼ Nro, Control: | Blanquear                   |
| echa inicio: | Fecha fin:      | Nueva asignación a personal |
|              |                 | Nueva asignación a objetivo |

| Fecha      | Artículo       | Nro. Control | Cant. | Asignado a            | Vto. vida<br>util |
|------------|----------------|--------------|-------|-----------------------|-------------------|
| 30/09/2013 | Capa de Lluvia | xl           | 1     | Garbarino Suc Cabildo | 30/09/2015        |
| 01/10/2013 | Campera        | М            | 1     | LILLO, PABLO          | 01/10/2015        |

# Nueva Asignación a personal

Se deberá asignar los diferentes artículos al personal.

| 🗸 Fecha:        | 17/07/2015 |
|-----------------|------------|
| 🗸 Artículo:     |            |
| ✓ Personal:     |            |
| 🗸 Nro. Control: |            |
| 🗸 Cantidad:     | 1 🚖 🐺      |

# Nueva Asignación a objetivos

# Asignación a objetivo

| Artículo:     Objetivo: |   |
|-------------------------|---|
| Objetivo:               |   |
| A No. Control           | Ţ |
| VINO, CONTROI:          |   |
| ✓ Cantidad: 1 🛉         | 4 |

Se deberá asignar los diferentes artículos a los objetivos.

# Asistencia

El sistema proporciona distintos tipos de carga para la Asistencia que podemos agrupar en 2:

- 1) Sin carga de Asistencia Teórica.
- 2) Con carga de Asistencia Teórica.
- 1) Consiste en cargar directamente la Asistencia Real.

#### Asistencia diaria

Esta opción permitirá cargar la asistencia de cada empleado día a día. Cada evento que se cargue generará una referencia en la asistencia mensual del empleado y del objetivo.

### Asistencia 05-2015

| 🗸 Fecha:      | 17/07/2015 |           |        |  |
|---------------|------------|-----------|--------|--|
| 🗸 Objetivo:   |            | •         |        |  |
| ✓ Personal:   |            |           |        |  |
| 🗸 Referencia: |            | •         |        |  |
| ✓ Ingreso:    |            | 🗸 Egreso: | Horas: |  |

#### Asistencia mensual

Esta opción permitirá cargar la asistencia de forma mensual. Se deberá seleccionar el objetivo y luego se podrá agregar un nuevo contacto presionando el botón + o agregar personal asignado al objetivo presionando el botón<sup>26</sup>. Se podrá ordenar la grilla por Hora de ingreso, Apellido y nombre o Número de legajo.

Para colocar las referencias deseadas al empleado deberá seleccionar la misma en el cuadro que aparecerá en el margen superior derecho y tildar el/los día/s que desee que la misma aparezca.

| A I P E M<br>3 R O U P                                                    |           |                              |               |             |          | Δ           | IP                                | EN                  | SE   | Asign                                        | nación<br>rencia:<br>250:        | PRESENTE                    | rario                           | 🗸 Egr                       | ¥ BSO1                  | 18:00                              |
|---------------------------------------------------------------------------|-----------|------------------------------|---------------|-------------|----------|-------------|-----------------------------------|---------------------|------|----------------------------------------------|----------------------------------|-----------------------------|---------------------------------|-----------------------------|-------------------------|------------------------------------|
| clientes                                                                  | Objetiv   | os                           | Persona       | al          | Asistenc | ia          | Asisten                           | cia teóri           | ca   | I otal nora                                  | 151                              | 8.00                        | _                               | ASIGNAR                     |                         |                                    |
| stencia mens                                                              | sual 05-2 | 015                          |               |             |          |             |                                   |                     |      |                                              |                                  |                             |                                 |                             |                         |                                    |
| Seleccione un objet                                                       | tivo:     | BASE                         |               |             | ×        | •           | +                                 | 2                   |      | asignar m<br>Ordenam                         | ás de un tu<br>ilento 🛛 Ho       | rno 🐱<br>xario de i         | ngres 🔻                         | K                           | <b>«</b> »              | N                                  |
| Stencia mens<br>Seleccione un objet<br>Empleado                           | tivo:     | BASE<br>Ing.                 | Egr.          | Hs.         | VI01     | SA02        | +<br>D003                         | 🤗<br>LU04           | MA05 | asignar m<br>Ordenam<br>MIO6                 | ás de un tu<br>ilento Ho<br>JUO7 | mo ¥<br>xario de i<br>VIO8  | ngres V                         | K<br>D010                   | Despl                   | <b>D</b><br>azar a la izquierd     |
| Seleccione un objet<br>Empleado<br>EREZ, VICTORIA                         | tivo:     | BASE<br>Ing.<br>10:00        | Egr.<br>18:00 | Hs.<br>8,00 | VI01     | <b>SA02</b> | 0003<br>8,00                      | 2<br>LU04<br>8,00   | MA05 | asignar m<br>Ordenam<br>MIO6                 | ás de un tu<br>iiento Ho<br>JUO7 | mo ¥<br>prario de i<br>VIO8 | ngres V<br>SA09                 | <b>I</b><br>D010            | Contraction (Despi      | 2)<br>azar a la izquierd           |
| Stencia mens<br>Seleccione un objet<br>Empleade<br>EREZ, VICTORIA<br>Tota | tivo:     | 015<br>BASE<br>Ing.<br>10:00 | Egr.<br>18:00 | Hs.<br>8,00 | VI01     | SA02        | +<br>D003<br>8,00<br>8,00<br>0,00 | LU04 8,00 8,00 0,00 | MA05 | asignar m<br>Ordenam<br>MIO6<br>0,00<br>0,00 | iiento Ho<br>JUO7                | rno<br>orario de i<br>VIOS  | ngres ▼<br>SA09<br>0,00<br>0,00 | <b>DO10</b><br>0,00<br>0,00 | Despl     0,00     0,00 | 20<br>azar a la izquierd<br>0<br>0 |

Si en un mismo día posee dos turnos distintos deberá hacer clic en la opción Asignar más de un turno y tendrá la opción de cargar el turno secundario.

| ¥<br>eso: |
|-----------|
|           |
|           |
| eso:      |
|           |

# Configuración de referencias

Accediendo a la opción Administración de Asistencia se podrán configurar las referencias.

| REFERENCIAS           |                    |         | Opciones  |
|-----------------------|--------------------|---------|-----------|
| ,<br>Nro. referencia: |                    | Códian: | Filtrar   |
| Referencia:           |                    |         | Blanquear |
| Tipo de horas:        | CReales CNovedades |         | Reporte   |
|                       |                    |         | Nuevo     |
| Listado de Referencia | s: (4) registros   |         |           |

| Nro. Ref. | Código | Referencia     |         |   |  |
|-----------|--------|----------------|---------|---|--|
| 25        | 0002   | ENFERMO        | Novedad | E |  |
| 26        | 0003   | FRANCO         | Novedad | F |  |
| 24        | 001    | HORAS NORMALES | Reales  |   |  |
| 27        | 23     | LICENCIA       | Novedad | L |  |

Haciendo clic en Nuevo cargará una nueva referencia.

| Código:       |      |        |  |
|---------------|------|--------|--|
| 🗸 Referencia: |      |        |  |
| Color:        |      |        |  |
| Horas reales: | No 🔻 | Letra: |  |

#### Campos a completar:

**Código:** El sistema lo aplica por defecto.

Referencia: Se colocará el nombre que se le quiera dar a la referencia (Ej.: AUSENTE)

**Color:** Se le podrá configurar un color a la referencia.

Horas reales: En el caso de que sean horas trabajadas se colocará SI, sino se colocará NO.

Letra: Se le podrá asignar una letra que identificará a la referencia en la carga de asistencia.

#### **Reportes**

En esta opción podrá generar los siguientes reportes:

| General               |
|-----------------------|
| Detalle por empleado  |
| Total por empleado    |
| Detalle por objetivo  |
| Total por objetivo    |
| Planilla mensual      |
| Planilla mensual 2    |
| Planilla mensual tot. |
| Días no trabajados    |
| Control de tope       |

### 2) Consiste en cargar primero la Asistencia Teórica y luego la Asistencia Real.

### Administración de asistencia teórica

En la opción **Administración de Asistencia Teórica** se podrá acceder a la asistencia teórica, asistencia teórica mensual y proyección de asistencia teórica.

Se verán distintos gráficos que Ud podrá ordenar según Asistencia teórica por cliente, Asistencia teórica por objetivo, Asistencia teórica por referencia y Asistencia teórica por supervisor:

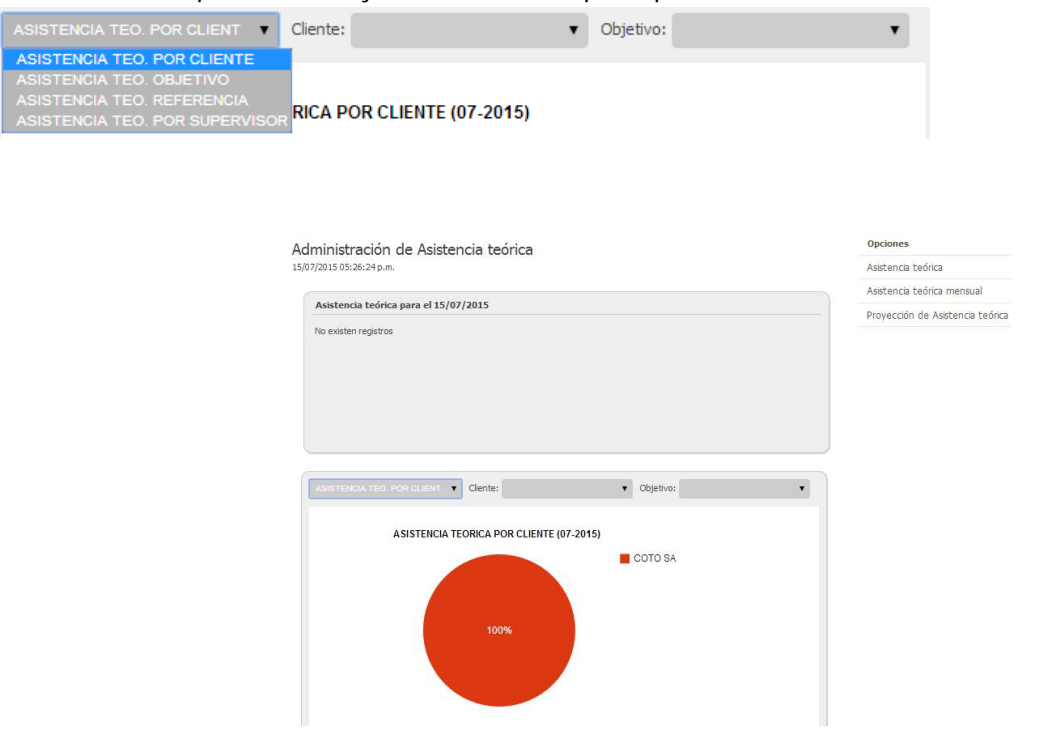

Al acceder al menú Asistencia teórica se configurará el ideal de asistencia (en base a lo vendido al cliente).

|                    |     |                 | Opciones                         |
|--------------------|-----|-----------------|----------------------------------|
| ASISTENCIA TEORICA |     |                 | Filtrar                          |
| Objetivo:          | . • | Personal:       | ▼ Blanguear                      |
| Referencia:        | •   | Agr. objetivos: | ▼ Reportes                       |
| Cliente:           | •   |                 | Asistencia teórica mensual       |
| Fecha inicio: 📰 💼  |     | Fecha fin:      | Proyección de asistencia teórica |

| Listado de Asistencia | teórica: | (124) | registros |
|-----------------------|----------|-------|-----------|
|-----------------------|----------|-------|-----------|

| Fecha      | Objetivo                     | Empleado       | Referencia | Ingreso | Egreso | Horas |
|------------|------------------------------|----------------|------------|---------|--------|-------|
| 01/05/2015 | GOOGLE OFICINAS DESARROLLO   | VALERGA, DIEGO | PRESENTE   | 22:00   | 06:00  | 8,00  |
| 01/05/2015 | Bco France Sucursal Belgrano | ALCARAZ, NOEMI | PRESENTE   | 09:00   | 17:00  | 8,00  |

#### A - Carga manual de la Asistencia Teórica.

Al acceder al menú Asistencia teórica mensual se ingresa directamente a la carga de la asistencia teórica.

| I R                       | P E M<br>O U P                                                                    |                           |                                                |                     |               |          | /           |             | (                 | CLO  | <ul><li>✓ Refer</li><li>✓ Ingre</li></ul>    | rencia:                                         |                                 |                                 | 🗸 Egr            | ▼<br>eso:            |           |
|---------------------------|-----------------------------------------------------------------------------------|---------------------------|------------------------------------------------|---------------------|---------------|----------|-------------|-------------|-------------------|------|----------------------------------------------|-------------------------------------------------|---------------------------------|---------------------------------|------------------|----------------------|-----------|
| cio                       | Clientes                                                                          | Objetivo                  | s                                              | Persona             | dy            | Asistenc | ia          | Asisten     | cia teóri         | ca   | Total hora                                   | 51                                              |                                 |                                 |                  |                      |           |
| isten                     | icia teórica                                                                      | 05-201                    | 5                                              |                     |               |          |             |             |                   |      |                                              |                                                 |                                 |                                 | ASIGNAR          |                      |           |
| Sele                      | eccione un objetivo                                                               |                           | BASE                                           |                     |               |          | •           | +           | 2                 |      | asignar m<br>Ordenam                         | ás de un tu<br>iento Ho                         | rno ¥<br>xario de i             | ngres 🔻                         | K                | « »                  | 21        |
| Sele                      | eccione un objetivo<br>Empleado                                                   |                           | BASE<br>Ing.                                   | Egr.                | Hs.           | VI01     | ▼<br>SA02   | +<br>D003   | <u>\$</u><br>LU04 | MA05 | asignar m<br>Ordenam<br>MIO6                 | ás de un tu<br>iento Ho<br>3007                 | mo ¥<br>stario de i<br>VIO8     | ngres V                         | <b>K</b><br>D010 | N                    | XI<br>M/4 |
| Sele<br>PEREZ,            | eccione un objetivo<br>Empleado<br>VICTORIA                                       | »:                        | BASE                                           | Egr.                | Hs.<br>0      | VI01     | ▼<br>5A02   | +<br>D003   | &<br>LU04         | MA05 | asignar m<br>Ordenam<br>MIO6                 | ás de un tu<br>iento Hc<br>JUO7                 | mo ¥<br>xrario de i<br>VIO8     | ngres ▼<br>SA09                 | <b>D</b> 010     | CU11                 | N/A       |
| Sele<br>PEREZ,<br>RUIZ, C | eccione un objetivo<br>Empleado<br>VICTORIA<br>CARLOS                             |                           | BASE<br>Ing.                                   | Egr.                | Hs.<br>0<br>0 | VIO1     | ▼<br>SA02   | <b>D003</b> | &<br>LU04         | MA05 | asignar m<br>Ordenam<br>MIO6                 | iento Ho<br>JUO7                                | mo ¥<br>xario de i<br>VIOS      | SA09                            | D010             | CU11                 | N/A<br>E  |
| Sele<br>PEREZ,<br>RUIZ, C | Eccione un objetivo<br>Empleado<br>VICTORIA<br>CARLOS<br>Total asistem<br>Total p | cia teór Elm<br>royectado | BASE<br>Ing.<br>car todas<br>marcar to<br>inar | Egr.<br>S_<br>odas_ | Hs.<br>0<br>0 | VI01     | <b>SA02</b> | <b>DO03</b> | LU04 0,00         | MA05 | asignar m<br>Ordenam<br>MIO6<br>0,00<br>0,00 | is de un tu<br>iento Ho<br>JUO7<br>0,00<br>0,00 | mo ¥ xrario de i VI08 0,00 0,00 | ngres ▼<br>SA09<br>0,00<br>0,00 | D010             | LU11<br>0,00<br>0,00 |           |

Al seleccionar el objetivo se podrá agregar nuevo personal presionando + o agregar el personal asignado al objetivo presionando 2.

Es posible ordenar la tabla de asistencia teórica por Hora de ingreso, Apellido y nombre o Número de legajo.

Presionando o ubicado al lado del legajo se podrá Marcar todas (marca todos los días de la grilla), Desmarcar todas (desmarca todos los días de la grilla) o Eliminar (elimina la línea).

Seleccionando el día se podrá asignar el horario y referencia con la tabla que se encuentra en el margen superior derecho. También se podrá configurar un doble turno para los casos que lo requieran.

| 🗸 Egreso:                           |         |
|-------------------------------------|---------|
|                                     |         |
|                                     |         |
|                                     |         |
| ASIGNAR                             |         |
|                                     |         |
|                                     |         |
|                                     |         |
| and the second second second second |         |
|                                     | ASIGNAR |

### B - Carga automática de la Asistencia Teórica.

#### Proyección de asistencia teórica.

Al acceder al menú <u>Proyección de asistencia teórica</u> se podrá observar los objetivos que tienen programación cargada y la asistencia teórica proyectada. Al tener la programación cargada en el objetivo permite plasmar

directamente la asistencia teórica proyectada para tener el ideal de asistencia de todo el mes armado y poder generar automáticamente el control de asistencia diario.

Genera registros de asistencia teórica acorde la PROGRAMACION definida para el objetivo en cuestión. Al momento de ejecutar el proceso, si el objetivo presenta asistencia teórica cargada previamente dentro del rango de fechas correspondiente a la proyección la misma será reemplazada.

Durante dicho proceso se valida la superposición horaria de cada registro de asistencia y fechas de ingreso y egreso de objetivos y del personal involucrado.

Una vez proyectada la asistencia teórica, la misma puede ser editada acorde las necesidades del usuario.

| le ini | cio: 01/05/2015                                                 | Fecha de fin: 31/05/201 | 5 11   |     |  |
|--------|-----------------------------------------------------------------|-------------------------|--------|-----|--|
| nar    | objetivos: <u>Seleccionar todos</u>   <u>Seleccionar ningúr</u> | <u>10</u>               |        |     |  |
|        | Objetivo                                                        | Ingreso                 | Egreso |     |  |
|        | BASE                                                            | 27/06/2013              |        | × ^ |  |
| )      | Bco France Sucursal Belgrano                                    | 01/01/2013              |        |     |  |
| Ę.     | Bco Frances Almagro                                             | 10/10/2013              |        |     |  |
|        | Bco Frances Casa Central                                        | 01/10/2013              |        |     |  |
| į.     | Bco Frances Once                                                | 01/01/2013              |        |     |  |
|        | Bco Frances Sucursal Almagro                                    | 01/06/2013              |        |     |  |
| į.     | Bco Frances Sucursal Urquiza                                    | 01/02/2013              |        | -   |  |
|        |                                                                 |                         |        | *   |  |

Para los objetivos que no tienen programación cargada se deberá cargar desde el menú Objetivos, solapa Programación.

Para los objetivos que no tienen proyección se deberá cargar desde la opción Proyección de Asistencia teórica (que toma la base de la programación).

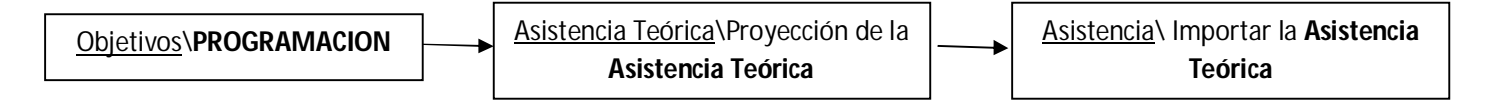

# Administración de asistencia

En la opción **Administración de Asistencia** se podrá acceder al menú de Asistencia y a la configuración de las referencias. Esta opción tiene distintos gráficos con índices estadísticos como se ve a continuación: Asistencia por cliente, Asistencia por objetivo, Asistencia por referencia, Asistencia por novedades y Asistencia por horas trabajadas.

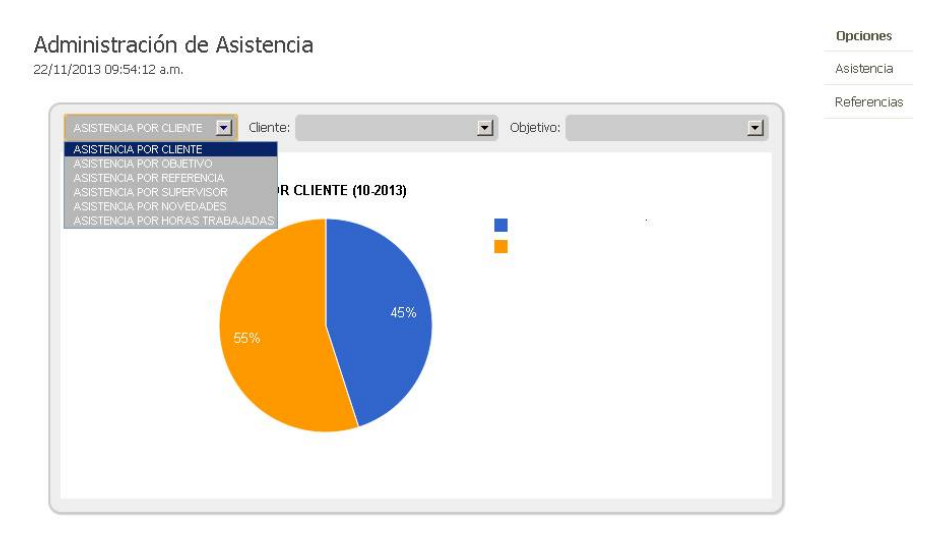

También podrá realizar gráficos de Índice de ausentismo por período, índice de asistencia por período y horas de asistencia y cobertura por período.

|                                                                                                    | Tipo de gráfico: CIDASICO DE COLUN 🔻 |
|----------------------------------------------------------------------------------------------------|--------------------------------------|
| INDICE DE AUSENTISMO POR PERIODO<br>HORAS DE ASISTENCIA POR PERIODO<br>HORAS DE ASISTENCIA Y COBERTURA POR PERIODO<br>INDICE DE AVOCUMUNIO POR PERIODO |                                      |
| 1,0                                                                                                    | Indice de ausentis                   |
| 0,5                                                                                                    |                                      |
| 0,0                                                                                                    |                                      |
| -0,5                                                                                                    |                                      |
| -1,0 07-2015 (actual)                                                                                                    |                                      |

# Asistencia

Accediendo a la opción Asistencia podrá observar las distintas opciones de carga y administración de la asistencia (real).

| Filtrar                        |
|--------------------------------|
| Blanguear                      |
| Reportes                       |
| Asistancia mangual             |
| Asistencia mensual             |
| Asistencia diaria              |
| Importación asistencia teórica |
|                                |

Listado de Asistencia: (29) registros

| Fecha      | Objetivo                   | Empleado        | Referencia   | Ingreso | Egreso |                    | Hs.<br>Nct. |
|------------|----------------------------|-----------------|--------------|---------|--------|--------------------|-------------|
| 01/05/2015 | GOOGLE OFICINAS DESARROLLO | BANEGAS, EMILIO | PRESENTE     | 06:00   | 14:00  | <mark>8,</mark> 00 | 0,00        |
| 01/05/2015 | GOOGLE OFICINAS DESARROLLO | VALERGA, DIEGO  | PRESENTE     | 22:00   | 06:00  | 8,00               | 8,00        |
| 01/05/0015 | Designment of the lands    | ALCADAT NOTM    | DIE ODECENTE | 10.00   | 17.00  | 7.00               | 0.00        |

#### Importación de asistencia teórica

Esta opción permite importar desde la asistencia teórica a la real lo cargado.

Genera registros de asistencia acorde la ASISTENCIA TEORICA que presenta el objetivo en cuestión. Al momento de ejecutar el proceso, si el objetivo presenta asistencia cargada previamente dentro del rango de fechas correspondiente al de la importación las mismas serán reemplazadas.

Durante dicho proceso se valida la superposición horaria de cada registro de asistencia y fechas de ingreso y egreso de objetivos y del personal involucrado.

Una vez importada la asistencia teórica, la asistencia resultante puede ser editada acorde las necesidades del usuario.

| de inici | o: 01/05/2015 🚃 F                                               | echa de fin: 31/05/2015 🚃 |        |   |  |
|----------|-----------------------------------------------------------------|---------------------------|--------|---|--|
| ionar ol | bjetivos: <u>Seleccionar todos</u>   <u>Seleccionar ningúno</u> |                           |        |   |  |
|          | Objetivo                                                        | Ingreso                   | Egreso |   |  |
| 0        | BASE                                                            | 27/06/2013                |        | - |  |
| 0        | Bco Frances Almagro                                             | 10/10/2013                |        |   |  |
|          | Bco Frances Casa Central                                        | 01/10/2013                |        |   |  |
|          | Bco Frances Sucursal Villa del Parque                           | 01/06/2013                |        |   |  |
|          | Consorcio de Propietarios La Pampa<br>1500                      | 01/01/2013                |        |   |  |
| 0        | COTO VILLA DEL PARQUE                                           | 01/01/2013                |        |   |  |
|          | COTO VILLA URQUIZA                                              | 01/01/2009                |        |   |  |
| ۰        | Garbarino Suc Cabildo                                           | 01/01/2013                |        |   |  |
|          | OFICINA CENTRAL SEGUVIP                                         | 11/12/2014                |        |   |  |
|          |                                                                 |                           |        | - |  |
|          |                                                                 |                           |        | • |  |

Se deberá completar la fecha de inicio y de fin de la asistencia teórica que se quiere importar y el objetivo. Al hacer clic en el botón Importar se realizará el proceso.

| Proceso finalizado                                                                       |   |
|------------------------------------------------------------------------------------------|---|
| A continuación se detalla el resultado del proceso de importación de asistencia teórica: |   |
| ●-PRUEBA 1                                                                               | * |

# Control de Asistencia

Ingresando al menú de control de asistencia se podrá realizar el control del ingreso y egreso de los empleados en forma inmediata.

| Objetivo:    | ٣  | Personal:  |                                          | •        | Blanquear                    |
|--------------|----|------------|------------------------------------------|----------|------------------------------|
| eferencia:   | •  | Visado:    | <ul> <li>Pasado a asistencia:</li> </ul> | <b>T</b> | Reportes                     |
| echa inicio: | 10 | Fecha fin: |                                          |          | Generación de eventos        |
| ora inicio:  |    | Hora fin:  |                                          |          | Control de asistencia diario |
|              |    |            |                                          |          | Estado de carga              |

| Horario | Fecha      | Objetivo                     | Empleado       | Referencia | Estado |   |
|---------|------------|------------------------------|----------------|------------|--------|---|
| 17:00   | 01/05/2015 | Bco France Sucursal Belgrano | ALCARAZ, NOEMI | PRESENTE   |        | Q |
| 22:00   | 01/05/2015 | GOOGLE OFICINAS DESARROLLO   | Castro, Juan   | PRESENTE   |        | Q |
| -       |            |                              | Í              | 11 H       | -      | 0 |

En la opción Estado de carga se verá cómo se encuentran los eventos al momento.

### Generación de eventos

Genera registros correspondientes a eventos acorde la ASISTENCIA TEORICA que presente el objetivo en cuestión. Al momento de ejecutar el proceso. si el objetivo presenta algún evento visado (confirmado o cancelado) dentro del rango de fechas correspondientes al de la generación de eventos el proceso no se ejecutará. En el caso contrario eliminará los eventos correspondientes y generará los nuevos.

Durante dicho proceso se valida la generación de eventos idénticos y fechas de ingreso y egreso de objetivos y personal.

#### Generación de eventos 05-2015

Seleccione los objetivos de los cuales pretende generar los eventos correspondiente a la asistencia teórica

Fecha de inicio: 01/05/2015 🚃

\_\_\_\_\_

Fecha de fin: 31/05/2015

Seleccionar objetivos: Seleccionar todos | Seleccionar ningúno

|   | Objetivo                         | Ingreso    | Egreso |  |
|---|----------------------------------|------------|--------|--|
| 0 | Bco France Sucursal Belgrano     | 01/01/2013 |        |  |
|   | Bco Frances Once                 | 01/01/2013 |        |  |
| 9 | Bco Frances Sucursal Almagro     | 01/06/2013 |        |  |
| 1 | Pro Francisco de la constitución | 01/02/2013 |        |  |
|   | BCO Frances Sucursal Orquiza     | 01/02/2013 |        |  |
| 2 | GOOGLE OFICINAS DESARROLLO       | 01/01/2012 |        |  |
| 0 | GOOGLE OFICINAS DESARROLLO       | 01/01/2012 |        |  |

GENERAR VOLVER

#### Estado de carga 05-2015

A continuación se detalla el estado de cada uno de los eventos correspondientes al período:

| Fecha      | Personal        | Objetivo                     | Horario | Visado | Asistencia | - |
|------------|-----------------|------------------------------|---------|--------|------------|---|
| 01/05/2015 | BANEGAS, EMILIO | GOOGLE OFICINAS DESARROLLO   | 06:00   |        | <b>~</b>   |   |
| 01/05/2015 | ALCARAZ, NOEMI  | Bco France Sucursal Belgrano | 09:00   |        |            |   |
| 01/05/2015 | BANEGAS, EMILIO | GOOGLE OFICINAS DESARROLLO   | 14:00   |        |            |   |
| 01/05/2015 | Castro, Juan    | GOOGLE OFICINAS DESARROLLO   | 14:00   |        |            |   |
| 01/05/2015 | ALCARAZ, NOEMI  | Bco France Sucursal Belgrano | 17:00   |        |            |   |
| 01/05/2015 | Castro, Juan    | GOOGLE OFICINAS DESARROLLO   | 22:00   |        |            |   |
| 01/05/2015 | VALERGA, DIEGO  | GOOGLE OFICINAS DESARROLLO   | 22:00   |        |            |   |
| 02/05/2015 | VALERGA, DIEGO  | GOOGLE OFICINAS DESARROLLO   | 00:00   |        |            |   |
| 02/05/2015 | Castro, Juan    | GOOGLE OFICINAS DESARROLLO   | 00:00   |        |            |   |
|            |                 |                              |         | -      |            | + |

VOLVER

#### Control de asistencia diario

En la opción Control de Asistencia Diario se muestran los eventos de asistencia generados y que deberán ser visados.

| encia teórica | correspondient | es al 17/07/2015 | ● 18:24:49                   | (sin filtros) 🔒 176 | 0 10 min |
|---------------|----------------|------------------|------------------------------|---------------------|----------|
| Fecha         | Horario        | Empleado         | Objetivo                     | Referencia          |          |
| 06/05/2015    | 06:00          | VALERGA, DIEGO   | GOOGLE OFICINAS DESARROLLO   | PRESENTE            | 🛛 🔁 🛛    |
| 06/05/2015    | 09:00          | BUSTOS, JOSE     | Bco France Sucursal Belgrano | PRESENTE            | 2 🛛      |
| 06/05/2015    | 4:00           | Castro, Juan     | GOOGLE OFICINAS DESARROLLO   | PRESENTE            | 🔽 🛛      |
| 06/05/2015    | 14:00          | BANEGAS, EMILIO  | GOOGLE OFICINAS DESARROLLO   | PRESENTE            | 🔽 🛛      |
| 06/05/2015    | 17:00          | BUSTOS, JOSE     | Bco France Sucursal Belgrano | PRESENTE            | 🔽 🔀      |
| 06/05/2015    | 22:00          | Castro, Juan     | GOOGLE OFICINAS DESARROLLO   | PRESENTE            | 🛛 🔀      |
| 06/05/2015    | 22:00          | VALERGA, DIEGO   | GOOGLE OFICINAS DESARROLLO   | PRESENTE            | 🔽 🛛      |
| 07/05/2015    | 06:00          | VALERGA, DIEGO   | GOOGLE OFICINAS DESARROLLO   | PRESENTE            | 2        |
| 07/05/2015    | 06:00          | BANEGAS, EMILIO  | GOOGLE OFICINAS DESARROLLO   | PRESENTE            | 🛛 🛛      |
| 07/05/2015    | 09:00          | ALCARAZ, NOEMI   | Bco France Sucursal Belgrano | PRESENTE            | <b>X</b> |

Se puede filtrar la vista por objetivo, empleado, referencia, tipo, horario de inicio u horario de fin.

| Filtros                               |                   |          |
|---------------------------------------|-------------------|----------|
| Objetivo:<br>Empleado:<br>Referencia: |                   | <b>T</b> |
| Horario inicio:                       | Horario fin:      |          |
|                                       | FILTRAR BLANQUEAR |          |

Aparece un conteo de los eventos pendientes y un reloj en el cual se configura el tiempo de antelación de los avisos.

**Visado de eventos:** A través de la opción CONTROL DE ASISTENCIA diario el sistema mostrará los eventos correspondiente a la fecha y hora actual. De esta manera el usuario podrá visar los eventos, ya sea confirmándolos o cancelándolos.

<u>Cancelación</u>: Cuando se cancela un evento, se debe seleccionar una referencia correspondiente a la novedad en cuestión (Siempre debe ser una novedad y no horas trabajadas). Una vez confirmada la operación se generará automáticamente el registro correspondiente en asistencia.

En el caso de que se haya confirmado el ingreso y se cancele el egreso (Ej. el empleado ingresa a prestar servicio pero a la mitad del turno se debe retirar descompuesto) se elimina el ingreso, aunque ya estuviese confirmado, y el egreso correspondiente pasando la novedad directamente a asistencia.

Al momento de cancelar también existe una opción que permite identificar el empleado que va a realizar el reemplazo correspondiente. En el caso de seleccionar al reemplazante el sistema generará el registro en asistencia

como se explico anteriormente correspondiente al empleado reemplazado y por otro lado generará dos eventos (ingreso y egreso) asociados al reemplazante.

| Empleado: VALERGA, DIEGO     Objetivo: GOOGLE OFICINAS DESARROLL     Referencia: PRESENTE     Referencia: | Empleado: VALERGA, DIEGO<br>Objetivo: GOOGLE OFICINAS DESARROLLO<br>Referencia: PRESENTE<br>Referencia:<br>Reemplazo:<br>Observaciones: | 🗸 Fecha:       | 06/05/2015                 |
|----------------------------------------------------------------------------------------------------|----------------------------------------------------------------------------------------------------|----------------|----------------------------|
| Objetivo: GOOGLE OFICINAS DESARROLL     Referencia: PRESENTE     Referencia:                              | Objetivo: GOOGLE OFICINAS DESARROLLO<br>Referencia: PRESENTE<br>Referencia:<br>Reemplazo:<br>Observaciones:                             | Empleado:      | VALERGA, DIEGO             |
| Referencia: PRESENTE     Referencia:                                                                      | Referencia: PRESENTE<br>Referencia:<br>Reemplazo:<br>Observaciones:                                                                     | 🗸 Objetivo:    | GOOGLE OFICINAS DESARROLLO |
| Referencia:                                                                                               | Referencia:   Reemplazo:   Observaciones:                                                                                               | 🗸 Referencia:  | PRESENTE                   |
|                                                                                                    | Reemplazo:  Observaciones:                                                                                                    | 🗸 Referencia:  |                            |
| Reemplazo:                                                                                                | Observaciones:                                                                                                    | 🗸 Reemplazo:   | -                          |
| ✓ Observaciones:                                                                                          |                                                                                                    | Observaciones: |                            |
|                                                                                                    |                                                                                                    |                |                            |
|                                                                                                    |                                                                                                    |                |                            |

Al cancelar se deberá elegir una nueva referencia que reemplace el presente y un reemplazo del empleado faltante.

<u>Confirmación</u>: La confirmación de un evento puede ser para un ingreso o un egreso. Cuando se confirma un ingreso, dicho registro deja de ser visualizado desde la pantalla de CONTROL DE ASISTENCIA pero recién genera el registro de asistencia correspondiente cuando se confirma el egreso asociado. En síntesis para generar el registro correspondiente en asistencia, deben estar confirmados tanto el ingreso como el egreso.

| 🗸 Fecha:                           | 06/05/2015                |
|------------------------------------|---------------------------|
| Empleado:                          | VALERGA, DIEGO            |
| 🗸 Objetivo:                        | GOOGLE OFICINAS DESARROLL |
| Referencia:                        | PRESENTE                  |
| Horario:                           | Turno Actual 08:00        |
| <ul> <li>Observaciones;</li> </ul> |                           |
|                                    |                           |
|                                    |                           |

Al confirmar permite seleccionar el horario del turno o modificar por el horario actual.